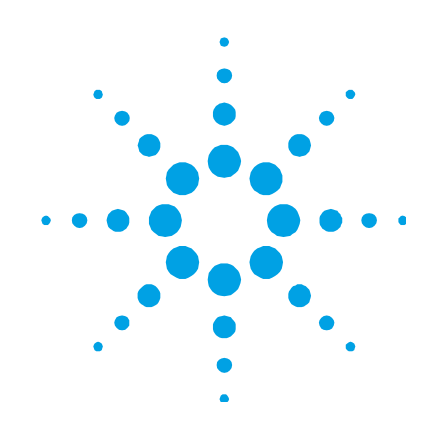

# Ion Pumps Control Unit (Battery Backup)

Model 829-5000R001

Manuale di Istruzioni Bedienungshandbuch Notice de Mode D'Emploi User Manual

87-900-117-01 (D) 05/2011

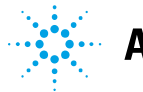

**Agilent Technologies** 

## Notices

© Agilent Technologies, Inc. 2011

No part of this manual may be reproduced in any form or by any means (including electronic storage and retrieval or translation into a foreign language) without prior agreement and written consent from Agilent Technologies, Inc. as governed by United States and international copyright laws.

#### **Manual Part Number**

Publication Number: 87-900-117-01 (D)

#### Edition

Edition 05/2011 Printed in ITALY

Agilent Technologies Italia S.p.A. Vacuum Products Division Via F.Ili Varian, 54 10040 Leinì (TO) ITALY

#### Warranty

The material contained in this document is provided "as is," and is subject to being changed, without notice, in future editions. Further, to the maximum extent permitted by applicable law, Agilent disclaims all warranties, either express or implied, with regard to this manual and any information contained herein, including but not limited to the implied warranties of merchantability and fitness for a particular purpose. Agilent shall not be liable for errors or for incidental or consequential damages in connection with the furnishing, use, or performance of this document or of any information contained herein. Should Agilent and the user have a separate written agreement with warranty terms covering the material in this document that conflict with these terms, the warranty terms in the separate agreement shall control.

#### **Technology Licenses**

The hardware and/or software described in this document are furnished under a license and may be used or copied only in accordance with the terms of such license.

#### **Restricted Rights Legend**

If software is for use in the performance of a U.S. Government prime contract or subcontract, Software is delivered and licensed as "Commercial computer software" as defined in DFAR 252.227-7014 (June 1995), or as a "commercial item" as defined in FAR 2.101(a) or as "Restricted computer software" as defined in FAR 52.227-19 (June 1987) or any equivalent agency regulation or contract clause. Use, duplication or disclosure of Software is subject to Agilent Technologies' standard commercial license terms, and non-DOD Departments and Agencies of the U.S. Government will receive no greater than Restricted Rights as defined in FAR 52.227-19(c)(1-2) (June 1987). U.S. Government users will receive no greater than Limited Rights as defined in FAR 52.227-14 (June 1987) or DFAR 252.227-7015 (b)(2) (November 1995), as applicable in any technical data.

#### **Trademarks**

Windows and MS Windows are U.S. registered trademarks of Microsoft Corporation.

#### **Safety Notices**

#### CAUTION

A **CAUTION** notice denotes a hazard. It calls attention to an operating procedure, practice, or the like that, if not correctly performed or adhered to, could result in damage to the product or loss of important data. Do not proceed beyond a **CAUTION** notice until the indicated conditions are fully understood and met.

## WARNING

A WARNING notice denotes a hazard. It calls attention to an operating procedure, practice, or the like that, if not correctly performed or adhered to, could result in personal injury or death. Do not proceed beyond a WARNING notice until the indicated conditions are fully understood and met.

## Ion Pumps Control Unit (Battery Backup)

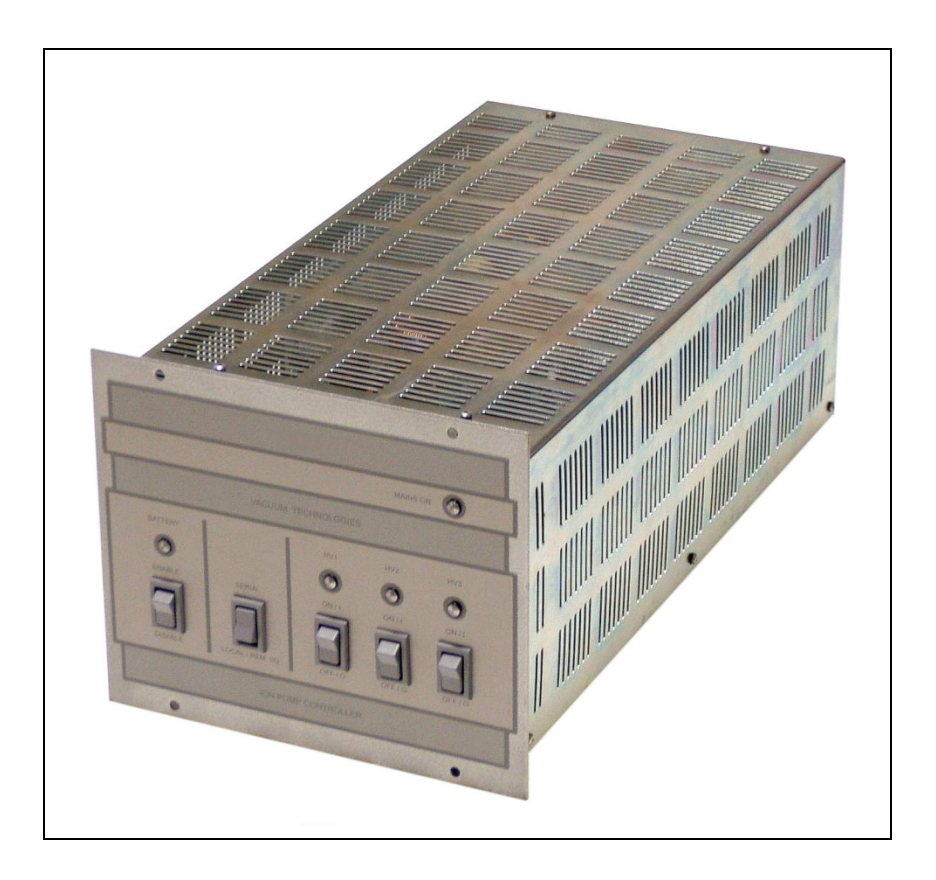

Ion Pumps Control Unit (Battery Backup)

## 1 Procedura per l'installazione 9

Informazioni Generali 11 Descrizione del controller 12 Immagazzinamento 12 Preparazione per l'installazione 13 Installazione 14 Uso15 Procedure di uso 19 Modalità operative 20 22 Smaltimento Messaggi di errore 23 Anleitung zur Installation 27

Allgemeines 28 Beschreibung des Kontrollers 29 Lagerung 29 Installationsvorbereitung 30 Installation 31 Benutzung 32 Gebrauch 36

2

- Betriebsarten 37 Entsorgung 39 Fehlermeldungen 40
- 3 Procédure pour l'installation 43

Indications Generales 45

Description du controleur 46

Emmagasinage 46

Preparation pour l'installation 47

Installation 48

Utilisation 49

Procedures d'utilisation 53

Modalite operationnelle 54

Mise au rebut 56

Messages d'erreur 57

- 4 Installation Procedure 61
  - General Information 62 Controller Description 63 Storage 63 Preparation for Installation 64 Installation 65 Use 66 Usage 70

Operating Modes 71 Disposal 73 Error messages 74 Technical Information 77 Ion Pump Controller Description 78

5

Remote I/O Connector Pinout 81 Output Signals Connection 83 PIN Functions 85

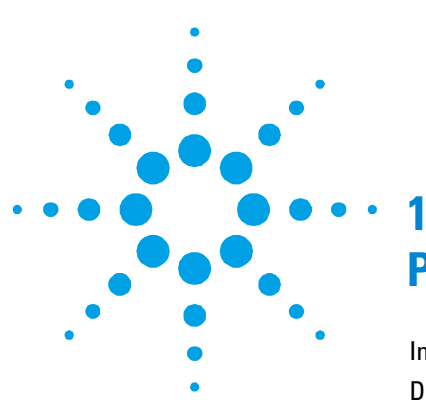

## Procedura per l'installazione

Informazioni Generali 11 Descrizione del controller 12 Immagazzinamento 12 Preparazione per l'installazione 13 Installazione 14 Uso 15 Comandi e indicatori del pannello anteriore dell'unità controller per pompe ioniche 16 Pannello posteriore dell'unità controller per pompe ioniche 18 Procedure di uso 19 Modalità operative 20 Collegamento alla linea di alimentazione 20 Modalità operativa I/O LOCALE-REMOTA 20 Funzionamento SERIALE 21 Modalità operativa START/PROTECT 22 22 Smaltimento

Traduzione delle istruzioni originali

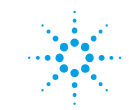

**Agilent Technologies** 

## 1 Procedura per l'installazione

Messaggi di errore 23 Sul pannello anteriore 23 Sul connettore "Remote" nel pannello posteriore 24 Alimentazione mediante batteria 25

## Informazioni Generali

Questa apparecchiatura è destinata ad uso professionale. L'utilizzatore deve leggere attentamente il presente Manuale di Istruzioni e ogni altra informazione aggiuntiva fornita dalla Agilent prima di utilizzare l'apparecchiatura. La Agilent si ritiene sollevata da eventuali responsabilità dovute all'inosservanza totale, o parziale, delle istruzioni, all'uso improprio da parte di personale non addestrato, ad interventi non autorizzati o ad un utilizzo non conforme alle normative nazionali specifiche.

Nei paragrafi seguenti sono riportate tutte le informazioni necessarie per garantire la sicurezza dell'operatore durante l'utilizzo dell'apparecchiatura. Nell'Appendice "Technical Information" sono forniti maggiori dettagli.

Il presente manuale utilizza il seguente protocollo standard:

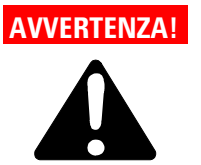

I messaggi di avvertenza attirano l'attenzione dell'operatore su una procedura o una pratica specifica che, se non eseguita in modo corretto, potrebbe provocare gravi lesioni personali.

## ATTENZIONE!

I messaggi di attenzione sono visualizzati prima di procedure che, se non osservate, potrebbero causare danni all'apparecchiatura.

**NOTA** Le note contengono informazioni importanti estrapolate dal testo.

1 Procedura per l'installazione Descrizione del controller

## Descrizione del controller

Controller della Agilent per pompe ioniche, in grado di azionare fino a 3 pompe simultaneamente e in modo indipendente. Questo controller è progettato per fornire l'alta tensione alle pompe ioniche mediante collegamento all'alimentazione principale (tensione in uscita max. = 5000 Vcc) o mediante alimentazione da batteria (tensione in uscita max. = 3000 Vcc). (Per maggiori dettagli, vedere paragrafo "Technical Information").

Questo controller può essere azionato in modalità operativa I/O remota/locale oppure in modalità seriale attraverso la porta RS232. La selezione della modalità operativa è eseguita per mezzo dell'interruttore remote-local/serial I/O presente sul pannello anteriore del controller.

Nella modalità I/O remota-locale, i comandi sono eseguiti agendo sul pannello anteriore oppure mediante collegamento al connettore "REMOTE" DB25 "REMOTE" presente nel pannello posteriore.

I dati inerenti le condizioni operative della pompa sono disponibili sulla linea seriale. Nella modalità seriale, i comandi sono eseguiti attraverso il collegamento seriale e tutti i dati relativi alle condizioni operative della pompa sono disponibili sul collegamento seriale.

## Immagazzinamento

Durante il trasporto e l'immagazzinamento del controller, non devono essere superate le seguenti condizioni ambientali:

- temperatura: da -20 ° a +70 °C.
- umidità relativa: 0 95 % (non condensante)

## Preparazione per l'installazione

Il controller è fornito all'interno di un apposito imballo protettivo. In caso di segni evidenti di danneggiamento accorsi durante il trasporto, contattare l'ufficio vendite locale. In fase di disimballaggio del controller, fare attenzione a non lasciarlo cadere ed evitare di sottoporlo ad urti o vibrazioni.

Trattare il materiale di imballaggio secondo le apposite procedure autorizzate. Tali materiali sono 100 % riciclabili e rispondono alla Direttiva EEC 85/399.

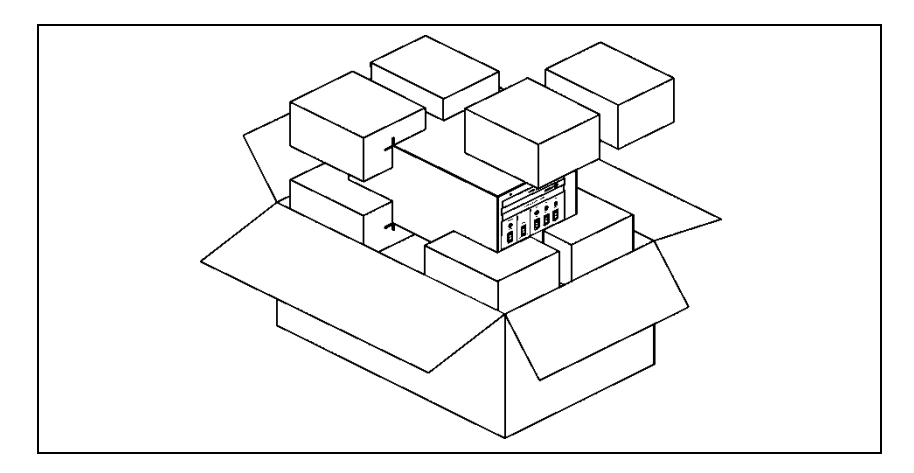

Figura 1 Disimballaggio

#### 1 Procedura per l'installazione Installazione

## Installazione

## **AVVERTENZA!**

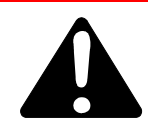

Il controller è dotato di un cavo di alimentazione a 3 fili senza spina. Applicare una spina appropriata a seconda del paese di utilizzo del controller.

Si noti che il filo giallo/verde del cavo è il collegamento a massa del controller. Utilizzare sempre questo cavo di alimentazione ed inserire la spina in una presa con adeguato collegamento a massa onde evitare scariche elettriche. Verificare la correttezza dei collegamenti a massa. L'alta tensione generata nel controller può causare gravi danni o addirittura il decesso. Prima di eseguire qualsiasi intervento di manutenzione sull'unità, scollegare il cavo di alimentazione.

## ATTENZIONE!

Il controller può essere utilizzato come unità da banco o modulo rack; in ogni caso deve essere posizionato in modo tale da consentire la circolazione d'aria attraverso le apposite aperture presenti sulla copertura superiore e laterale.

Se il controller è utilizzato come modulo rack, DEVE essere inserito in un adattatore per rack a 4 scomparti per evitare che il controller cada all'interno del rack. Il pannello anteriore del controller non è progettato per supportare il peso dell'unità. Non installare o utilizzare il controller in ambienti esposti ad agenti atmosferici (pioggia, gelo, neve), polveri, gas aggressivi, in ambienti esplosivi o ad elevato rischio di incendio.

#### NOTA

Se il controller è installato su un rack, rimuovere i quatto piedini e posizionarlo lasciando uno spazio minimo di 30 mm (1.2 pollici) in corrispondenza della superficie superiore e inferiore. AVVERTENZA!

Il controller deve essere installato in modo tale da poter interrompere senza difficoltà la tensione (scollegamento della spina o interruzione mediante interruttore della linea generale del rack).

Durante il funzionamento dell'apparecchiatura è necessario che siano rispettate le seguenti condizioni ambientali:

- temperatura: da +5 °C a +40 °C
- umidità relativa: 0 95 % (non condensante)

Per collegare il controller alla pompa, utilizzare gli appositi cavi forniti.

Per le informazioni dettagliate circa i collegamenti sopra indicati o di altra natura, fare riferimento all'Appendice "Technical Information".

## Uso

In questo paragrafo sono riportate le principali procedure operative. Per ulteriori dettagli e per le informazioni inerenti i collegamenti opzionali, fare riferimento al paragrafo "USO" dell'Appendice "Technical Information".

Prima di azionare il controller, eseguire tutti i collegamenti elettrici e verso la pompa e leggere il Manuale di Istruzioni della pompa collegata.

## **AVVERTENZA!**

Â

Per evitare danni personali o all'apparecchiatura, se la pompa è collocata su un tavolo, accertarsi che quest'ultimo sia stabile. Non azionare la pompa qualora la relativa presa sia scollegata dal sistema oppure sia ostruita.

# Comandi e indicatori del pannello anteriore dell'unità controller per pompe ioniche

La figura e la tabella seguenti riportano i comandi e gli indicatori del pannello anteriore del controller, con le relative descrizioni e funzionalità.

#### NOTA

La funzionalità e il significato di alcuni comandi e indicatori cambia a seconda della posizione dell'interruttore HV ON OFF. La seguente tabella riporta tutte le funzionalità e tutti i significati dei segnali.

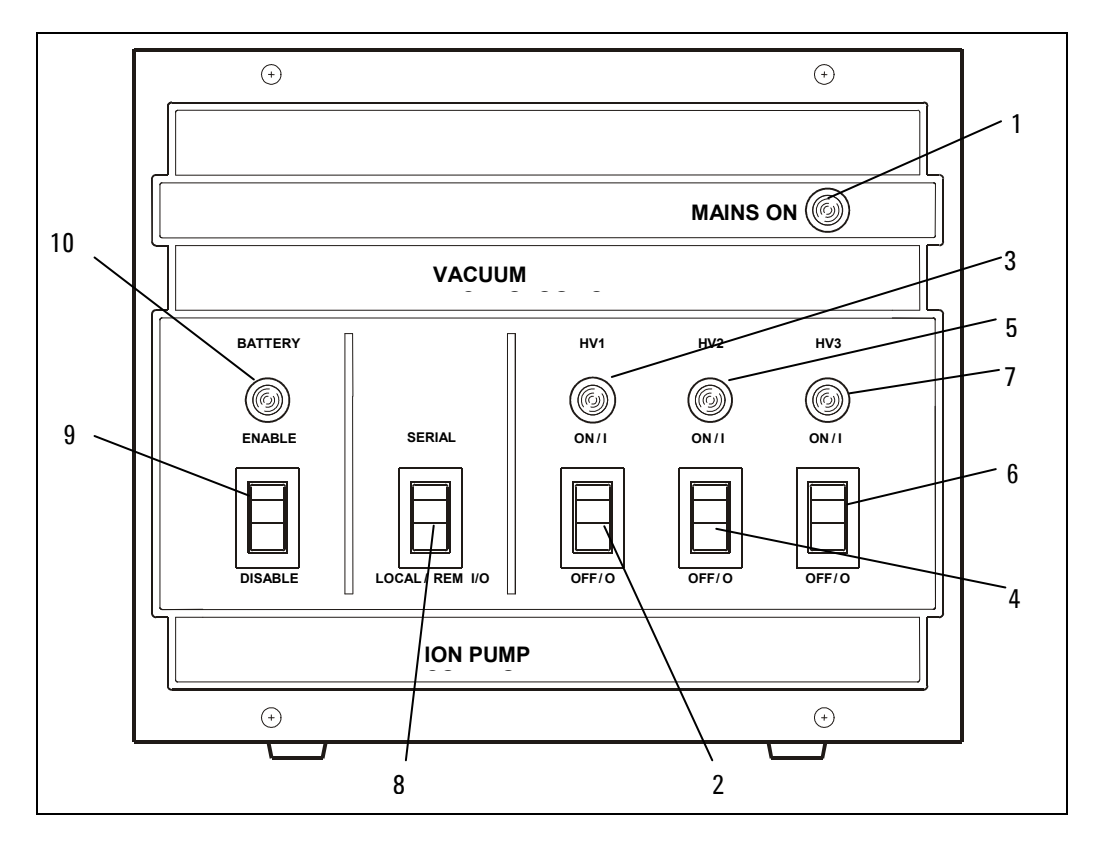

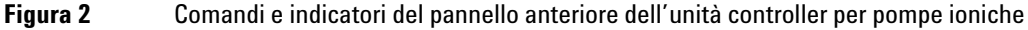

Ion Pumps Control Unit (Battery Backup) User Manual / 87-900-117-01 (D)

16/94

| RIF. | SEGNALE                                 | DESCRIZIONE                                                                                                    |
|------|-----------------------------------------|----------------------------------------------------------------------------------------------------|
| 1    | MAINS ON LED                            | Quando è On, significa che l'unità è collegata alla linea di alimentazione e<br>che l'interruttore Line sul pannello posteriore è in posizione ON (I).                                                                                                  |
| 2    | HV1 ON/OFF<br>SWITCH                    | Quando è in posizione ON (I), abilita l'alimentazione ad alta tensione per la<br>pompa 1 se il controller è impostato in modalità operativa I/O remota/locale<br>e gli interlock del cavo esterno e del cavo alta tensione sono chiusi.                 |
| 3    | HV1 LED                                 | È On quando il controller fornisce l'alta tensione per la pompa 1.<br>Lampeggia in caso di anomalia (vedere paragrafo "Technical Information"<br>per maggiori dettagli).                                                                                |
| 4    | HV2 ON/OFF<br>SWITCH                    | Quando è in posizione ON (I), abilita l'alimentazione ad alta tensione per la<br>pompa 2 se il controller è impostato in modalità operativa I/O remota/locale<br>e gli interlock del cavo esterno e del cavo alta tensione sono chiusi.                 |
| 5    | HV2 LED                                 | È On quando il controller fornisce l'alta tensione per la pompa 2.<br>Lampeggia in caso di anomalia (vedere paragrafo "Technical Information"<br>per maggiori dettagli).                                                                                |
| 6    | HV3 ON/OFF<br>SWITCH                    | Quando è in posizione ON (I), abilita l'alimentazione ad alta tensione per la<br>pompa 3 se il controller è impostato in modalità operativa I/O remota/locale<br>e gli interlock del cavo esterno e del cavo alta tensione sono chiusi.                 |
| 7    | HV3 LED                                 | È On quando il controller fornisce l'alta tensione per la pompa 3.                                                                                                    |
|      |                                         | Lampeggia in caso di anomalia (vedere paragrafo "Technical Information" per maggiori dettagli).                                                                                                    |
| 8    | SERIAL/LOCAL-<br>REM I/O<br>SWITCH      | Consente di selezionare la modalità operativa:                                                                                                    |
|      |                                         | SERIALE: I comandi sono forniti tutti attraverso la linea seriale.<br>I/O remota/locale: I comandi sono forniti tutti agendo sul pannello anteriore<br>dell'unità oppure attraverso il connettore REMOTE a 25 pin presente sul<br>pannello posteriore.  |
| 9    | BATTERY<br>ENABLE/<br>DISABLE<br>SWITCH | Quando è in posizione ENABLE, la batteria è collegata all'unità controller;<br>nel caso in cui l'interruttore LINE sia OFF, oppure in caso di guasto<br>all'alimentazione, le 3 pompe ioniche saranno alimentate dai 3000 V<br>generati dalla batteria. |
|      |                                         | Durante il tempo in cui il controller è collegato all'alimentazione principale e<br>l'interruttore LINE è ON, la batteria è continuamente ricaricata.<br>Quando è in posizione DISABLE, la batteria è scollegata.                                       |
| 10   | BATTERY LED                             | È ON quando la batteria è abilitata.                                                                                                    |

# Pannello posteriore dell'unità controller per pompe ioniche

La seguente figura illustra i comandi e gli indicatori del pannello posteriore del controller. Per le informazioni dettagliate circa i collegamenti, fare riferimento all'Appendice "Technical Information".

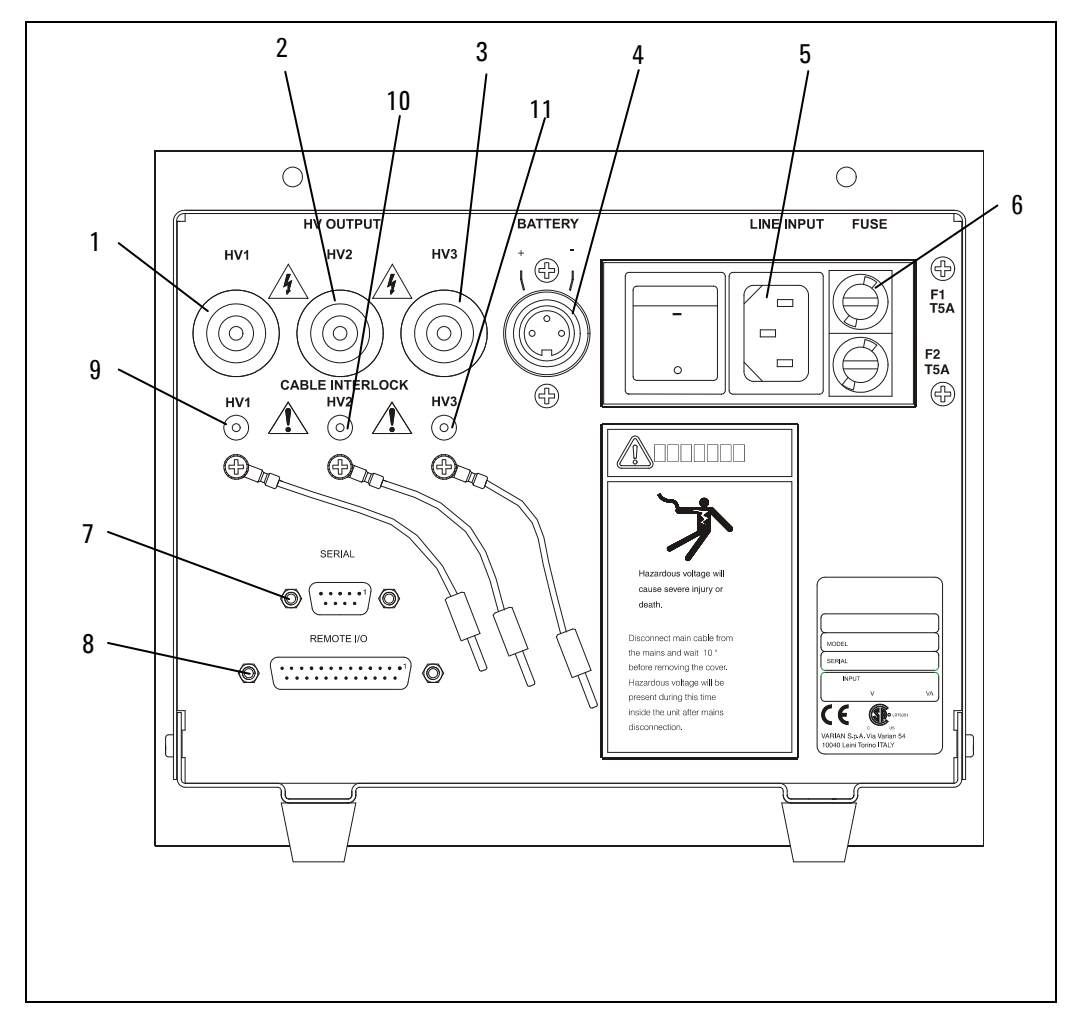

#### Figura 3 Pannello posteriore dell'unità controller per pompe ioniche

18/94 Ion Pumps Control Unit (Battery Backup) User Manual / 87-900-117-01 (D)

#### Procedura per l'installazione 1 Procedure di uso

#### Tab. 2

| RIF. | SEGNALE             | DESCRIZIONE                                                                          |
|------|---------------------|--------------------------------------------------------------------------------------|
| 1    | HV1 Connector       | Connettore HV per cavo di collegamento alla pompa ionica 1                           |
| 2    | HV2 Connector       | Connettore HV per cavo di collegamento alla pompa ionica 2                           |
| 3    | HV3 Connector       | Connettore HV per cavo di collegamento alla pompa ionica 3                           |
| 4    | BATTERY Connector   | Connettore a 3 pin per cavo di collegamento alla batteria                            |
| 5    | LINE INPUT          | Modulo contenente la spina del cavo di ingresso della linea e<br>l'interruttore LINE |
| 6    | FUSE                | Supporto fusibili (2 fusibili)                                                       |
| 7    | SERIAL Connector    | Connettore DB9 per cavo seriale                                                      |
| 8    | REMOTE Connector    | Connettore DB25 per collegamenti I/O remota                                          |
| 9    | HV1 Cable Interlock |                                                                                      |
| 10   | HV2 Cable Interlock |                                                                                      |
| 11   | HV3 Cable Interlock |                                                                                      |
|      |                     |                                                                                      |

## Procedure di uso

Questo paragrafo fornisce informazioni generiche inerenti l'uso del controller. Per i dettagli, fare riferimento al paragrafo "Technical Information". Collegando il cavo di alimentazione del controller alla linea di alimentazione e posizionando l'interruttore LINE presente nel pannello posteriore su ON (I), l'apparecchiatura è in grado di fornire le seguenti prestazioni:

- 3 canali alta tensione indipendenti
- tensione in uscita max. di -5000 Vcc
- potenza in uscita max. di 40 W per ogni canale
- corrente in uscita max. >30 mA (condizione di cortocircuito) per ogni canale
- modalità operativa seriale/I/O remota-locale
- funzionamento START/PROTECT

Modalità operative

Quando il controller è scollegato dalla linea di alimentazione o l'interruttore LINE è In posizione OFF (0) e l'interruttore BATTERY sul pannello anteriore è in posizione ENABLE, il controller è in stato di attesa:

- alimentazione 1 HV per i 3 canali
- tensione in uscita max. -3000 Vcc
- corrente in uscita totale max. 0.3 mA
- potenza in uscita totale max. 1 W

Queste caratteristiche consentono di alimentare le 3 pompe ioniche collegate per un tempo minimo di 2 settimane ad una pressione massima di 1E-8 mBar (1E-6 Pascal).

## Modalità operative

## Collegamento alla linea di alimentazione

## Modalità operativa I/O LOCALE-REMOTA

#### NOTA

I 3 interruttori alta tensione presenti sul pannello anteriore e i 3 ingressi On/Off HV sul connettore DB25 "Remote" sul pannello posteriore sono in serie.

L'alimentazione ad alta tensione alle 3 pompe può essere abilitata mediante i 3 interruttori HV (HV1, HV2, HV3) presenti sul pannello anteriore (in questo caso la spina DB25 con i ponticelli interni forniti con l'unità deve essere collegata e i 3 interlock del cavo alta tensione devono essere chiusi) oppure mediante la chiusura dei 3 ingressi On/Off HV sul connettore DB25 "Remote" presente sul pannello posteriore (in questo caso i 3 interruttori HV sul pannello anteriore devono essere in posizione ON). Quando l'alta tensione è ON, il relativo led sul pannello anteriore si accende. **NOTA** Se il collegamento tra l'IPCU e la pompa è realizzato per mezzo di un cavo ad alta tensione con interlock di sicurezza, il cavo deve essere collegato all'F/T della pompa e il connettore unipolare di dimensioni ridotte deve essere inserito nella relativa spina "HV Cable Interlock" presente sul pannello posteriore dell'unità al fine di poter attivare l'alta tensione.

Se il collegamento è realizzato con un cavo alta tensione unipolare senza interlock di sicurezza, accertarsi che il ponticello fornito sul pannello posteriore dell'unità sia inserito nella spina "HV Cable Interlock".

## **Funzionamento SERIALE**

- NOTA La modalità seriale è impostata al fine di utilizzare l'apparecchiatura collegando il controller ad un PC esterno che utilizza il programma "HYPER TERMINAL" di Windows. Per operare in modalità seriale, collegare la porta seriale al connettore "Serial" del controller sul panello posteriore, quindi eseguire il programma "HYPER TERMINAL" con le seguenti impostazioni:
  - COM1
  - 9600 baud
  - No parity
  - 8 data bits
  - 1 stop bit

Questa modalità operativa consentirà di verificare la funzionalità dell'unità, lanciare i comandi e accedere a tutti i dati operativi.

Per maggiori dettagli, fare riferimento al paragrafo "Technical Information".

## Modalità operativa START/PROTECT

Il controller può funzionare nelle due seguenti modalità: Start e Protect.

In modalità Start, i 3 canali in uscita possono fornire tutta la potenza in uscita a prescindere dalle condizioni della pompa, fino allo stato di cortocircuito.

Questa modalità viene utilizzata per azionare la pompa a pressione elevata. In modalità Protect, il controller limita la corrente in uscita e disattiva l'alta tensione quando la corrente supera il valore di soglia (8 mA) per oltre 2 secondi.

## **Smaltimento**

#### Significato del logo "WEEE" presente sulle etichette.

Il simbolo qui sotto riportato è applicato in ottemperanza alla direttiva CE denominata "WEEE".

Questo simbolo **(valido solo per i paesi della Comunità Europea)** indica che il prodotto sul quale è applicato, NON deve essere smaltito insieme ai comuni rifiuti domestici o industriali, ma deve essere avviato ad un sistema di raccolta differenziata. Si invita pertanto l'utente finale a contattare il fornitore del dispositivo, sia esso la casa madre o un rivenditore, per avviare il processo di raccolta e smaltimento, dopo opportuna verifica dei termini e condizioni contrattuali di vendita.

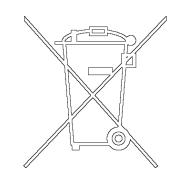

## Messaggi di errore

## Sul pannello anteriore

Durante il funzionamento del controller, se è rilevato un errore, i LED alta tensione sul pannello anteriore forniranno le seguenti indicazioni:

HV 1,2,3 LED ON: Funzionamento normale = HV ON

Led HV 1,2,3 lampeggianti: condizione di errore:

- Lampeggio continuo = sovracorrente in Protect (I>8 mA)
- 1 lampeggio ogni 2 sec = Interlock cavo HV
- 2 lampeggi ogni 2 sec = remote Interlock
- 3 lampeggi ogni 2 sec = HV Ovveroltage (Warning: non spegne l'HV)
- 4 lampeggi ogni 2 sec = errore interno ADC
- 5 lampeggi ogni 2 sec = sovracorrente sull'alta tensione (corto circuito) (I>30mA per oltre 30 sec)
- 6 lampeggi ogni 2 sec =Lo switch Local/Remote è stato spostato con HV ON
- 7 lampeggi ogni 2 sec = sovratemperatura interna all'uniàIn modalità I/O remota-locale, la condizione di anomalia è resettata posizionando su Off (0) l'interruttore del canale corrispondente presente sul pannello anteriore.

In modalità seriale, la condizione di anomalia è resettata inviando il comando "F0n" attraverso il computer.

#### **1** Procedura per l'installazione

Messaggi di errore

#### NOTA

Nel caso in cui si verifichi una delle seguenti condizioni mentre l'alta tensione del canale è attiva, l'uscita del canale è impostata immediatamente su Off, il LED sul pannello anteriore indica la condizione di anomalia corrispondente e l'informazione inerente l'anomalia è inviata all'uscita seriale.

- Modifica dello stato dell'interruttore Local-Remote I/O
- Interruttore HV del pannello anteriore posizionato su Off (0)
- Interlock del cavo HV e/o esterno aperto

## Sul connettore "Remote" nel pannello posteriore

Uscita "Fault": contatto N.C. =

- Il contatto è aperto durante il normale funzionamento (relè ON)
- Il contatto è chiuso in condizione di anomalia (relè OFF)

Uscita "HV 1,2,3": contatto N.O. =

- Il contatto è aperto con HV Off (relè Off)
- Il contatto è chiuso con HV On (relè On)

Rate dei relè delle uscite: 1 A 48 Vca/cc

## Alimentazione mediante batteria

Per i collegamenti al connettore "Battery" a 3 pin, fare riferimento alle serigrafie riportate sul pannello posteriore dell'unità.

NOTA I circuiti interni sono protetti contro l'esecuzione errata dei collegamenti.

Quando l'interruttore "BATTERY" sul pannello anteriore è in posizione "ENABLE" e la batteria esterna è collegata al controller per mezzo del connettore a 3 pin sul pannello posteriore, si accende il led Battery presente sul pannello anteriore.

Per tutto il tempo durante il quale il controller è collegato alla linea di alimentazione e l'interruttore LINE sul pannello posteriore è ON, la batteria sarà ricaricata.

Quando il controller non è collegato alla linea di alimentazione oppure l'interruttore LINE è posizionato su OFF e l'interruttore "BATTERY" è collocato su "ENABLE", la batteria inizierà ad alimentare il controller e la tensione di holding (3000 Vcc) manterrà in funzione le 3 pompe ioniche.

Per non consumare la batteria, sarà acceso soltanto il led Battery e tutte le altre funzionalità del controller saranno disabilitate.

## **1** Procedura per l'installazione

Messaggi di errore

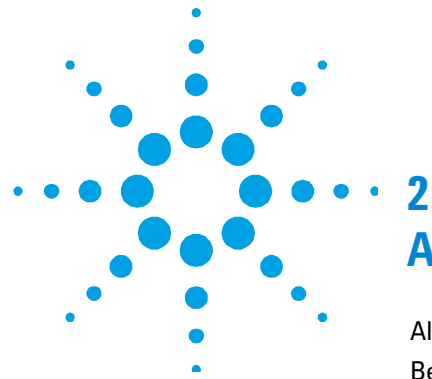

## Anleitung zur Installation

Allgemeines 28 Beschreibung des Kontrollers 29 29 Lagerung Installationsvorbereitung 30 31 Installation 32 Benutzung Steuerungen und Anzeigen auf dem vorderen Bedienfeld des Ionenpumpen-Kontrollers 33 Rückseite des Ionenpumpen-Kontrollers 35 Gebrauch 36 Betriebsarten 37 37 Netzversorgung Betrieb LOCAL-REMOTE I/037 **SERIELLER Betrieb 38** START/PROTECT Betrieb 39 39 Entsorgung Fehlermeldungen 40 Auf dem vorderen Bedienfeld 40 Auf dem "Remote" Stecker auf der Rückseite 41 Batterieversorgung 42

Übersetzung der Originalanleitungen

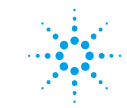

**Agilent Technologies** 

#### 2 Anleitung zur Installation Allgemeines

## Allgemeines

Dieser Apparat ist für Fachbetriebe bestimmt. Vor Gebrauch sollte der Benutzer dieses Handbuch sowie alle weiteren von Agilent mitgelieferten Zusatzdokumente genau lesen. Bei - auch nur teilweisem - Nichtbeachtung der enthaltenen Hinweise, unsachgemäßem Gebrauch durch ungeschultes Personal, nicht autorisierten Eingriffen und Missachtung der einheimischen, hier zur Geltung kommenden Bestimmungen übernimmt die Fa Agilent keinerlei Haftung. In den folgenden Abschnitten sind alle erforderlichen Informationen für die Sicherheit des Bedieners bei Anwendung des Geräts angeführt.

Ins einzelne gehende Informationen über das Gerät finden sich im Anhang "Technical Information".

In dieser Gebrauchanleitung werden Sicherheitshinweise wie folgt hervorgehoben:

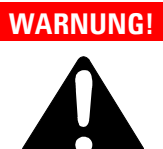

Die Warnhinweise lenken die Aufmerksamkeit des Bedieners auf bestimmte Vorgänge oder Praktiken, die bei falscher Ausführung zu schweren Verletzungen führen können.

## **VORSICHT!**

Die Vorsichtshinweise vor bestimmten Prozeduren machen den Bediener darauf aufmerksam, dass bei Nichtbeachten Schäden an der Anlage entstehen können.

#### **HINWEIS**

Die Anmerkungen enthalten wichtige Informationen, die im Text hervorgehoben werden.

## **Beschreibung des Kontrollers**

Der Agilent Kontroller dient zur Steuerung von Ionenpumpen. Er kann gleichzeitig bis zu 3 Ionenpumpen unabhängig voneinander bedienen und ist so entworfen, dass er die Ionenpumpen mit HV versorgt, wenn er an das Netz angeschlossen ist (max. Ausgangsspannung = 5000 V=) oder mit Batterien betrieben wird (max. Ausgangsspannung = 3000 V=). Weitere Einzelheiten finden sich im Anhang "Technical Information.

Der Agilent Ionenpumpen-Kontroller kann in den Betriebsarten LOCAL-REMOTE I/O oder im seriellen Modus über eine serielle RS232 Schnittstelle benutzt werden. Die Betriebsart wird mit dem Schalter SERIAL/LOCAL-Remote I/O auf dem vorderen Bedienfeld des Kontrollers gewählt.

In der Betriebsart LOCAL-REMOTE I/O werden alle Befehle auf dem vorderen Bedienfeld oder durch Anschlüsse an den Stecker DB25 "REMOTE" auf der Rückseite gegeben.

Daten über die Betriebsbedingungen der Pumpen sind in jedem Fall über den seriellen Anschluss verfügbar. Im SERIELLEN Modus kommen die Befehle über die serielle Verbindung, die auch die Daten über die Betriebsbedingungen der Pumpen liefert.

## Lagerung

Bei Transport und Lagerung des Kontrollers müssen die folgenden Umgebungsbedingungen eingehalten werden:

- Temperatur: -20 ° bis +70 °C
- rel. Luftfeuchtigkeit: 0 95 % (nicht kondensierend)

## Installationsvorbereitung

Der Kontroller wird in einer speziellen Schutzverpackung geliefert. Wenn diese Spuren von Beschädigung zeigt, die bei der Spedition erfolgt sein kann, kontaktieren Sie Ihr lokales Verkaufsbüro. Beim Auspacken des Kontrollers darauf achten, dass er nicht herunterfällt oder Stößen oder Vibrationen ausgesetzt wird.

Das Verpackungsmaterial umweltfreundlich entsorgen. Das Material kann zu 100 % recycelt werden und entspricht der EU Richtlinie 85/399.

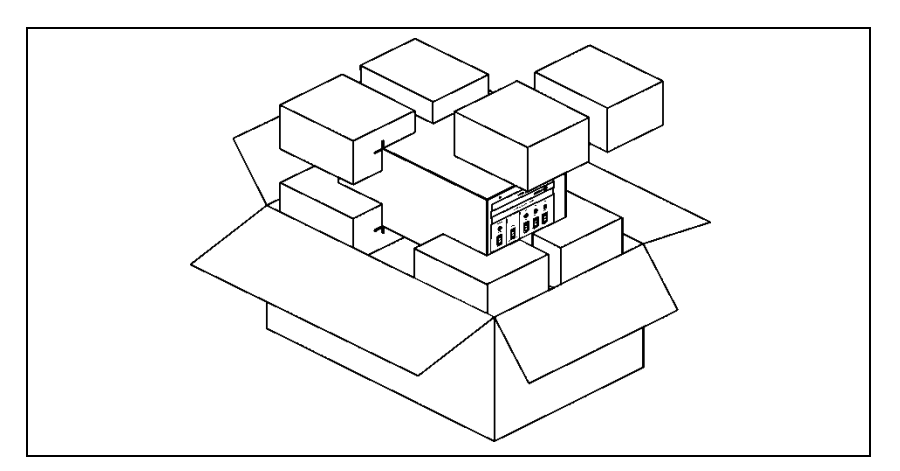

Abbildung 1 Verpackung

## Installation

#### WARNUNG!

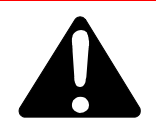

Der Kontroller hat ein dreiadriges Netzkabel ohne Stecker. Bringen Sie den richtigen Stecker für das Land an, in dem der Kontroller eingesetzt wird.

Der gelbgrüne Leiter des Kabels ist der Erdungsanschluss des Kontrollers. Benutzen Sie diesen Leiter und den angeschlossenen Stecker zusammen mit einer richtig geerdeten Steckdose, um elektrische Schläge zu verhindern. Prüfen Sie, dass die Erdungsverbindung richtig funktioniert. Die im Kontroller erzeugte Hochspannung kann zu schweren Verleztungen und zum Tode führen. Vor Wartungsarbeiten am Kontroller, das Netzkabel abziehen.

#### VORSICHT!

Der Kontroller kann als Tisch- oder als Gestellmodul benutzt werden. Er muss aber so positioniert sein, dass Luft frei durch die Löcher in der Seitenwand und der oberen Abdeckung fließen kann.

Wenn der Kontroller in ein Gestell eingebaut ist, MUSS er in ein vier Einheiten hohes Adapterchassis eingebaut werden, damit er nicht in das Gestell kippen kann. Das vordere Bedienfeld ist nicht dafür ausgelegt, das Gewicht der Einheit zu halten. Den Kontroller nicht in einer Umgebung installieren, die Regen, Schnee, Eis, Staub, aggressiven Gasen usw. ausgesetzt, explosionsgefährdet oder stark feuergefährdet ist.

#### HINWEIS

Wenn der Kontroller in einem Gestell installiert wird, die vier Füße entfernen und oben und unten mindestens 30 mm Raum lassen.

## WARNUNG!

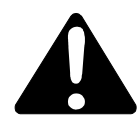

Der Kontroller muss so installiert werden, dass er leicht von der Netzspannung getrennt werden kann (Abziehen des Netzsteckers oder Hauptschalter des Gestells).

Beim Betrieb müssen die folgenden Umgebungsbedingungen eingehalten werden:

- Temperatur: +5 °C bis +40 °C
- rel. Luftfeuchtigkeit: 0 95 % (nicht kondensierend)

Zum Anschluss des Kontrollers an die Pumpen die mitgelieferten Kabel benutzen.

Für Einzelheiten über die erwähnten und andere Anschlüsse den Anhang "Technical Information" zu Rate ziehen.

## Benutzung

Dieser Abschnitt beschreibt die fundamentalen Betriebsprozeduren. Detaillierte Informationen und Betriebsprozeduren mit optionalen Anschlüssen oder Optionen werden im Abschnitt "GEBRAUCH" im Anhang "Technical Information" behandelt.

Vor Inbetriebnahme des Kontrollers alle elektrischen Anschlüsse und diejenigen an das Vakuumsammelrohr vornehmen und das Anleitungshandbuch für die angeschlossenen Pumpen zu Rate ziehen.

#### WARNUNG!

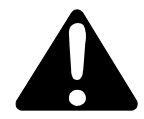

Wenn die Pumpe auf einem Tisch liegt, sicherstellen, dass sie ruhig liegt, um Verletzungen von Personen und Beschädigung des Geräts zu verhindern. Die Pumpe nie betreiben, wenn deren Einlass nicht am System angeschlossen oder verschlossen ist.

## Steuerungen und Anzeigen auf dem vorderen Bedienfeld des Ionenpumpen-Kontrollers

Die Abbildung und die Tabelle auf der folgenden Seite zeigen die Steuerungen und Anzeigen auf dem vorderen Bedienfeld des Ionenpumpen-Kontrollers mit Beschreibung und Funktion.

HINWEIS Bei einige Steuerungen und Anzeigen hängt die Funktion von der Stellung des Schalters HV ON OFF ab. Die Tabelle enthält all diese Funktionen und ihre Bedeutung.

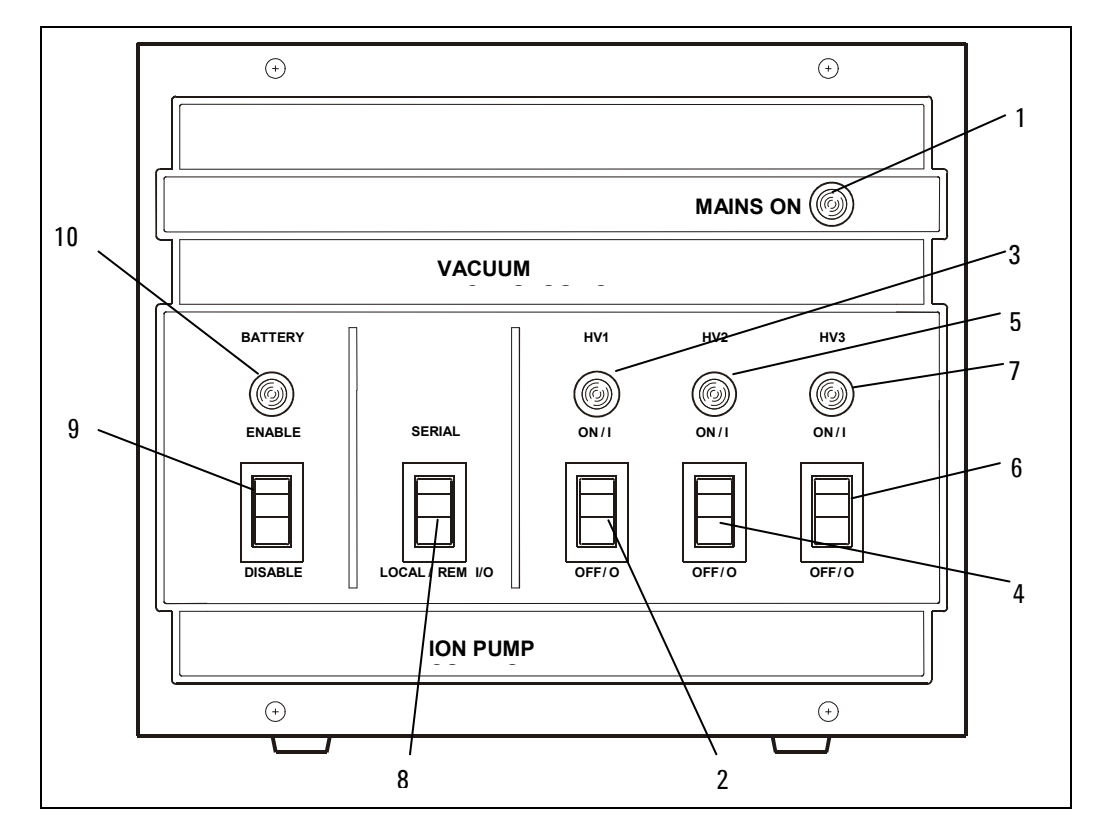

#### Abbildung 2 Steuerungen und Anzeigen auf dem vorderen Bedienfeld des Ionenpumpen-Kontrollers

Ion Pumps Control Unit (Battery Backup) User Manual / 87-900-117-01 (D)

## 2 Anleitung zur Installation

Benutzung

#### Tab. 1

| REF. | SIGNAL                            | BESCHREIBUNG                                                                                                    |
|------|-----------------------------------|----------------------------------------------------------------------------------------------------|
| 1    | MAINS ON LED                      | Wenn an, ist die Einheit ans Netz angeschlossen und der Netzschalter<br>auf der Rückseite steht auf ON (I).                                                                                      |
| 2    | HV1 ON/OFF<br>SWITCH              | Wenn auf ON (I), wird die HV für die Pumpe 1 geschaltet, sofern der<br>Kontroller auf LOCAL/REMOTE I/O Betrieb gesetzt ist und die externen<br>wie die HV Kabel-Verriegelungen geschlossen sind. |
| 3    | HV1 LED                           | Wenn an, versorgt der Kontroller die Pumpe 1 mit HV. Wenn blinkend,<br>liegt ein Fehler vor (Einzelheiten finden sich im Anhang "Technical<br>Information").                                     |
| 4    | HV2 ON/OFF<br>SWITCH              | Wenn auf ON (I), wird die HV für die Pumpe 2 geschaltet, sofern der<br>Kontroller auf LOCAL/REMOTE I/O Betrieb gesetzt ist und die externen<br>wie die HV Kabel-Verriegelungen geschlossen sind. |
| 5    | HV2 LED                           | Wenn an, versorgt der Kontroller die Pumpe 2 mit HV. Wenn blinkend,<br>liegt ein Fehler vor (Einzelheiten finden sich im Anhang "Technical<br>Information").                                     |
| 6    | HV3 ON/OFF<br>SWITCH              | Wenn auf ON (I), wird die HV für die Pumpe 3 geschaltet, sofern der<br>Kontroller auf LOCAL/REMOTE I/O Betrieb gesetzt ist und die externen<br>wie die HV Kabel-Verriegelungen geschlossen sind. |
| 7    | HV3 LED                           | Wenn an, versorgt der Kontroller die Pumpe 3 mit HV. Wenn blinkend,<br>liegt ein Fehler vor (Einzelheiten finden sich im Anhang "Technical<br>Information").                                     |
| 8    | SERIAL/LOCAL-REM<br>I/O SWITCH    | Wählt die Betriebsart:                                                                                                    |
|      |                                   | SERIAL: alle Befehle kommen über die serielle Leitung.                                                                                                    |
|      |                                   | LOCAL-REM I/O: alle Befehle werden über das vordere Bedienfeld der<br>Einheit oder über den 25-stiftigen Stecker REMOTE auf der Rückseite<br>gegeben.                                            |
| 9    | BATTERY ENABLE/<br>DISABLE SWITCH | Wenn auf ENABLE, ist die Batterie an den Kontroller angeschlossen.<br>Bei ausgeschaltetem Netzschalter oder Netzausfall werden die 3<br>Ionenpumpen von der Batterie mit 3000 V= versorgt.       |
|      |                                   | Wenn der Kontroller ans Netz angeschlossen und der Netzschalter auf<br>ON steht, wird die Batterie dauernd nachgeladen. Wenn auf DISABLE,<br>ist die Batterie abgehängt.                         |
| 10   | BATTERY LED                       | Wenn an, ist die Batterie aktiviert.                                                                                                    |

## Rückseite des Ionenpumpen-Kontrollers

Die folgende Abbildung zeigt die Steuerungen und Stecker auf der Rückseite des Ionenpumpen-Kontrollers. Einzelheiten über die Anschlüsse finden sich im Anhang "Technical Information".

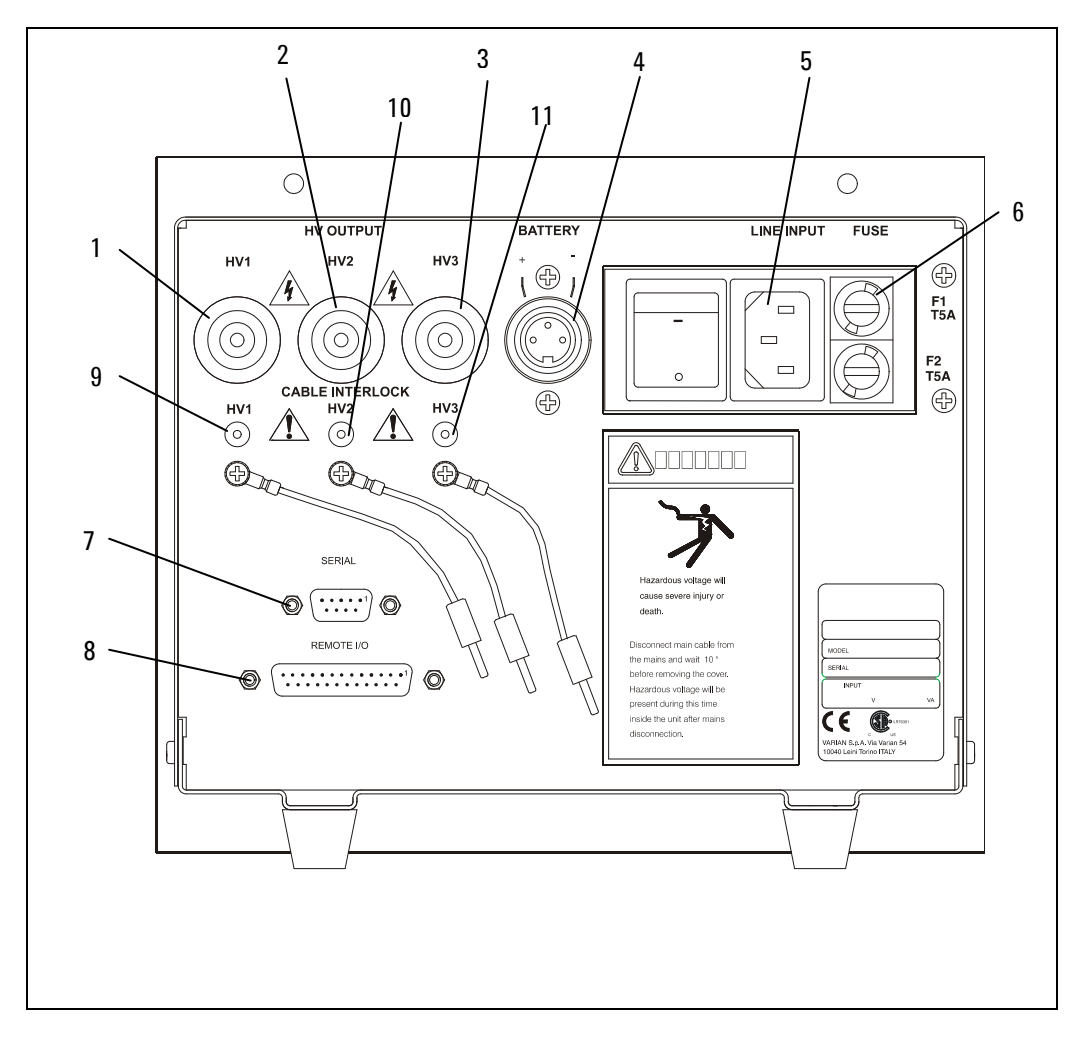

Abbildung 3 Rückseite des Ionenpumpen-Kontrollers

#### 2 Anleitung zur Installation

Gebrauch

#### Tab. 2

| REF. | SIGNAL              | BESCHREIBUNG                                                 |
|------|---------------------|--------------------------------------------------------------|
| 1    | HV1 Connector       | HV-Stecker für das Kabel zur Ionenpumpe 1                    |
| 2    | HV2 Connector       | HV-Stecker für das Kabel zur Ionenpumpe 2                    |
| 3    | HV3 Connector       | HV-Stecker für das Kabel zur Ionenpumpe 3                    |
| 4    | BATTERY Connector   | 3-stiftiger Stecker für das Batteriekabel                    |
| 5    | LINE INPUT          | Modul mit dem Stecker für das Netzkabel und dem Netzschalter |
| 6    | FUSE                | Halter für die Schmelzsicherungen (2 Sicherungen)            |
| 7    | SERIAL Connector    | DB9 Stecker für das serielle Kabel                           |
| 8    | REMOTE Connector    | DB25 Stecker für die REMOTE I/O Anschlüsse                   |
| 9    | HV1 Cable Interlock |                                                              |
| 10   | HV2 Cable Interlock |                                                              |
| 11   | HV3 Cable Interlock |                                                              |

## Gebrauch

Dieser Abschnitt enthält allgemeine Informationen über den Gebrauch des Kontrollers. Einzelheiten finden sich im Anhang "Technical Information". Wenn der Kontroller ans Netz angeschlossen ist und der Netzschalter auf der Rücksite auf ON (I) steht, können alle seine Funktionen genutzt werden:

- 3 unabhängige HV Kanäle
- max. -5000 V= Ausgangsspannung
- max. 40 W Ausgangsleistung für jeden Kanal
- max. >30 mA Ausgangsstrom (Kurzschlussbedingung) f
  ür jeden Kanal
- Betriebsarten LOCAL-REMOTE I/O/SERIAL
- START/PROTECT Betrieb
Wenn der Kontroller vom Netz getrennt ist oder der Netzschalter auf der Rückseite auf OFF (0) sowie der Batterieschalter des vorderen Bedienfelds auf ENABLE steht, ist der Kontroller im Haltestatus:

- 1 HV Leistungsteil für die 3 Ausgangskanäle
- max. -3000 V= Ausgangsspannung-
- max. 0,3 mA Ausgangsstrom
- max. 1 W Ausgangsleistung

Diese Ausgangseigenschaften erlauben ein Versorgen der 3 angeschlossenen Pumpen für mindestens 2 Wochen bei einem Maximaldruck von 1E-8 mBar (1E-6 Pascal).

## **Betriebsarten**

## Netzversorgung

## **Betrieb LOCAL-REMOTE I/0**

#### **HINWEIS**

Die 3 HV Schalter auf dem vorderen Bedienfeld und die 3 HV On/Off Eingänge auf dem Stecker DB25 "Remote" auf der Rückseite sind in Serie.

Die Hochspannung für die 3 Pumpen können mit den 3 HV Schaltern (HV1, HV2, HV3) auf dem vorderen Bedienfeld eingeschaltet werden (in diesem Fall müssen der DB25 Stecker mit den internen Brücken, die mit der Einheit geliefert werden, überbrückt und die 3 HV-Kabelverriegelungen geschlossen sein) oder bei Schließen der 3 HV Ein/Auseingänge auf dem Stecker DB25 "Remote" auf der Rückseite (in diesem Fall müssen die 3 HV-Schalter auf dem vorderen Bedienfeld in der AN Position sein).

Wenn die Hochspannung AN ist, ist die entsprechende HV-LED auf dem vorderen Bedienfeld erleuchtet.

#### 2 Anleitung zur Installation

**Betriebsarten** 

#### **HINWEIS**

Wenn die Verbindung zwischen dem Kontroller und der Pumpe mit einem HV-Kabel mit Sicherungsverriegelung realisiert ist, muss das Kabel mit dem F/T der Pumpe verbunden und der kleine Bananenstecker auf der Kontrollerseite des Kabels in die entsprechenden HV-Kabel-Verriegelungsbuchse auf der Rückseite der Einheit eingesteckt sein, um die Hochspannung einschalten zu können.

Erfolgt der Anschluss mit einem einadrigen HV-Kabel ohne Sicherheitsverriegelung, sicherstellen, dass auf der Rückseite der Einheit die vorgesehene Brücke in die Buchse für HV-Kabelverriegelung eingesteckt ist.

## SERIELLER Betrieb

#### **HINWEIS**

SERIAL ist eingestellt, um den Kontroller von einem externen PC aus zu steuern, auf dem das Windowsprogramm "HYPER TERMINAL" läuft. Um im seriellen Modus zu arbeiten, die serielle Schnittstelle mit dem seriellen Stecker auf der Rückseite verbinden und das Windowsprogramm "HYPER TERMINAL" auf dem PC mit den folgenden Einstellungen starten:

- COM1
- 9600 Baud
- keine Parität
- 8 Datenbits
- 1 Stopbit

Bei dieser Betriebsart können die Funktion der Einheit im seriellen Betrieb getestet, die Befehle gegeben und alle Betriebsdaten empfangen werden.

Weitere Einzelheiten finden sich im Anhang "Technical Information".

## **START/PROTECT Betrieb**

Der Kontroller kann in zwei Betriebsarten arbeiten: Start und Protect.

In Start können die 3 Ausgangskanäle die ganze Ausgangsleistung unabhängig von dem Pumpenzustand bis zur Kurzschlussleistung liefern.

Diese Betriebsart muss zum Starten der Pumpen bei hohem Druck benutzt werden.

In Protect begrenzt der Kontroller den Ausgangsstrom und schaltet die Hochspannung ab, wenn der Strom den Schwellwert (8 mA) für mehr als 2 Sek. übersteigt.

## Entsorgung

#### Bedeutung des "WEEE" Logos auf den Etiketten.

Das folgende Symbol ist in Übereinstimmung mit der EU-Richtlinie WEEE (Waste Electrical and Electronic Equipment) angebracht.

Dieses Symbol **(nur in den EU-Ländern gültig)** zeigt an, dass das betreffende Produkt nicht zusammen mit Haushaltsmüll entsorgt werden darf sondern einem speziellen Sammelsystem zugeführt werden muss.

Der Endabnehmer sollte daher den Lieferanten des Geräts - d.h. die Muttergesellschaft oder den Wiederverkäufer - kontaktieren, um den Entsorgungsprozess zu starten, nachdem er die Verkaufsbedingungen geprüft hat.

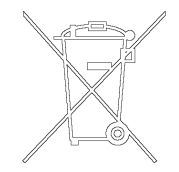

## Fehlermeldungen

## Auf dem vorderen Bedienfeld

Wenn während des Kontrollerbetriebs ein Fehler entdeckt wird, wird dieser von den HV-LEDs auf dem vorderen Bedienfeld angezeigt:

HV 1,2,3 LEDS AN: Normalbetrieb = HV AN

LED HV 1,2,3 blinkend: Fehlerbedingung:

- Dauernd blinkend = Überstrom in Protect (I>8 mA)
- 1 Blinken alle 2 Sek = Interlock HV-Kabel
- 2 Blinken alle 2 Sek = remote Interlock
- 3 Blinken alle 2 Sek = HV Überspannung (Warnung: HV nicht abschalten)
- 4 Blinken alle 2 Sek = interner ADC Fehler
- 5 Blinken alle 2 Sek = Überstrom der Hochspannung (Kurzschluss) (I>30mA für länger als 30 Sek)
- 6 Blinken alle 2 Sek = der Local/Remote Schalter wurde mit HV ON umgeschaltet
- 7 Blinken alle 2 Sek = interne in der Einheit

In der Betriebsart Local-Remote I/O werden Fehlerbedingungen durch Schalten des betreffenden Kanals auf dem vorderen Bedienfeld in OFF (0) zurückgesetzt.

In der seriellen Betriebsart werden Fehlerbedingungen durch Übersenden des Befehls "F0n" vom PC zurückgesetzt. HINWEIS Wenn eine der folgenden Bedingungen auftritt, während die Hochspannung des Kanals AN ist, wird der Ausgang dieses Kanals sofort auf AUS gesetzt. Die LED auf dem vorderen Bedienfeld zeigt die Fehlerbedingung an und Fehlerinformationen werden zum seriellen Ausgang gesendet.

- Statusänderung des Schalters Local-Remote I/O –Serial.
- HV Schalter auf dem vorderen Bedienfeld in Off (0) gesetzt.
- Externe und/oder HV-Kabelverriegelung offen

## Auf dem "Remote" Stecker auf der Rückseite

Fehlerausgang: Öffnerkontakt =

- der Kontakt ist offen bei Normalbetrieb (Relais AN)
- der Kontakt ist geschlossen bei Fehlerbedingung (Relais aus)

"HV 1,2,3" Ausgangs-Schließerkontakt =

- der Kontakt ist offen bei HV AUS (Relais aus)
- der Kontakt ist geschlossen bei HV AN (Relais an)

Ausgangsrelais: 1 A 48 V~/V=

## **Batterieversorgung**

Siehe die auf die Rückseite der Einheit gedruckten Angaben zum Anschluss des 3-stiftigen Batteriesteckers.

HINWEIS Die internen Kreise sind gegen falsche Polung geschützt.

Wenn der "BATTERY" Schalter auf dem vorderen Bedienfeld auf "ENABLE" steht und die externe Batterie über den 3-stiftigen Stecker auf der Rückseite des Kontrollers angeschlossen ist, ist die Batterie-LED auf dem vorderen Bedienfeld AN.

Solange der Kontroller am Netz angeschlossen ist und der Netzschalter auf der Rückseite auf AN steht, wird die Batterie nachgeladen.

Wenn der Kontroller nicht ans Netz angeschlossen ist oder der Netzschalter auf AUS steht und der Batterieschalter auf "ENABLE" steht, wird der Kontroller von der Batterie versorgt.

Die Haltespannung (3000 V=) hält die 3 Ionenpumpen in Betrieb.

Um Batteriestrom zu sparen, ist nur die Batterie-LED an und alle anderen Controllerfunktionen sind außer Betrieb.

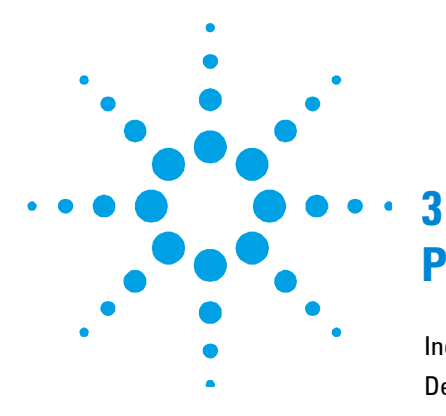

## Procédure pour l'installation

Indications Generales 45 Description du controleur 46 Emmagasinage 46 Preparation pour l'installation 47 Installation 48 49 Utilisation Commandes et indicateurs du panneau antérieur de l'unité contrôleur pour pompes ioniques 50 Panneau postérieur de l'unité contrôleur pour pompes ioniques 52 Procedures d'utilisation 53 Modalite operationnelle 54 Connexion à la ligne d'alimentation 54 Modalité opérationnelle I/O LOCALE-A DISTANCE 54 Fonctionnement SERIEL54 Modalité opérationnelle START/PROTECT 55 Mise au rebut 56

Traduction de la mode d'emploi originale

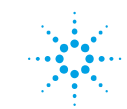

**Agilent Technologies** 

#### 3 Procédure pour l'installation

Messages d'erreur 56 Sur le panneau antérieur 57 Sur le connecteur "Remote" dans le panneau postérieur 57 Alimentation par batterie 58

## **Indications Generales**

Cet appareillage a été conçu en vue d'une utilisation professionnelle. Il est conseillé à l'utilisateur de lire attentivement cette notice d'instructions ainsi que toute autre indication supplémentaire fournie par Agilent, avant l'utilisation de l'appareillage. Agilent décline toute responsabilité en cas d'inobservation totale ou partielle des instructions données, d'utilisation incorrecte de la part d'un personnel non formé, d'opérations non autorisées ou d'un emploi contraire aux réglementations nationales spécifiques.

Les paragraphes suivants donnent toutes les indications nécessaires à garantir la sécurité de l'opérateur pendant l'utilisation de l'appareillage. Dans l'Annexe "Technical Information" sont fournis de plus amples détails.

Le présent manuel utilise les signes conventionnels suivants:

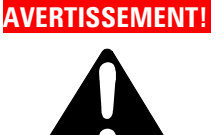

Les messages d'avertissement attirent l'attention de l'opérateur sur une procédure ou une manoeuvre spéciale qui, si elle n'est pas effectuée correctement, risque de provoquer de graves lésions personnelles.

#### ATTENTION!

Les messages d'attention sont affichés avant les procédures dont le non respect pourrait endommager sérieusement l'appareillage.

NOTE Les notes contiennent des renseignements importants, extrapolés du texte.

3 Procédure pour l'installation Description du controleur

## **Description du controleur**

Contrôleur de Agilent pour pompes ioniques en mesure d'actionner jusqu'à 3 pompes simultanément et de manière autonome. Ce contrôleur est conçu pour fournir la haute tension aux pompes ioniques par l'intermédiaire d'une connexion à l'alimentation principale (tension en sortie max. = 5000 Vcc) ou par l'intermédiaire de l'alimentation à batterie (tension en sortie max. = 3000 Vcc). Pour de plus amples détails, voir le paragraphe "Technical Information".

Ce contrôleur peut être actionné en modalité opérationnelle I/O a distance/locale ou bien en modalité sérielle à travers le port série RS232. La sélection de la modalité opérationnelle est effectuée au moyen de l'interrupteur remote-local/serial I/O présent sur le panneau antérieur du contrôleur.

En modalitéI/O à distance-locale, les commandes sont effectuées en agissant sur le panneau antérieur ou bien au moyen d'une connexion au connecteur "REMOTE" DB25 "REMOTE" présent sur le panneau postérieur.

Les données inhérentes aux conditions opérationnelles de la pompe sont disponibles sur la connexion sérielle. En modalité sérielle, les commandes sont effectuées à travers la connexion sérielle et toutes les données relatives aux conditions opérationnelles de la pompe sont disponibles sur la connexion sérielle.

### Emmagasinage

Durant le transport et l'emmagasinage du contrôleur, il faudra veiller à respecter les conditions environnementales suivantes:

- température: de -20 ° à +70 °C.
- humidité relative: 0 95 % (non condensante)

## **Preparation pour l'installation**

Le contrôleur est fourni dans un emballage de protection. En cas de signes évidents d'endommagements qui ont eu lieu durant le transport, contacter le bureau de vente local. Pendant la phase d'ouverture de l'emballage du contrôleur, veiller à ne pas le laisser tomber et éviter de le soumettre à des chocs ou des vibrations.

Traiter le matériel d'emballage suivant les procédures spéciales autorisées. Ces matériaux sont 100 % ricyclables et sont conformes à la Réglementation EEC 85/399.

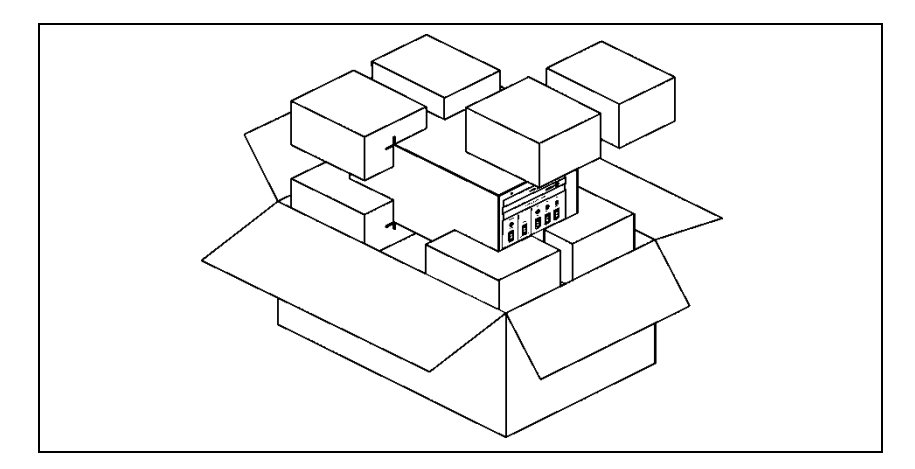

Figure 1Ouverture de l'emballage

#### 3 Procédure pour l'installation Installation

## Installation

#### AVERTISSEMENT!

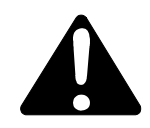

Le contrôleur est pourvu d'un câble d'alimentation à 3 fils sans fiche. Appliquer une fiche appropriée selon le pays d'utilisation du contrôleur.

A remarquer que le fil jaune/vert du câble est la connexion à masse du contrôleur. Utiliser toujours ce câble d'alimentation et introduire la fiche dans une prise avec la connexion appropriée à masse afin d'éviter les décharges électriques. Vérifier le bon usage des connexions à masse. La haute tension générée dans le contrôleur peut provoquer de graves lésions voire le décès. Avant de procéder à toute opération de maintenance sur l'unité, débrancher le câble de l'alimentation.

#### ATTENTION!

Le contrôleur peut être utilisé comme unité de banc ou module rack; en tout cas, il doit être positionné de manière à permettre la circulation de l'air à travers les ouvertures appropriées présentes sur le cache supérieur et latéral.

Si le contrôleur est utilisé comme module rack, DIL DOIT ETRE introduit dans un adaptateur pour rack à 4 compartiments afin d'éviter que le contrôleur ne tombe à l'intérieur du rack. Le panneau antérieur du contrôleur n'est pas conu pour supporter le poids de l'unité. Ne pas installer ou utiliser le contrôleur dans des milieux exposés aux agents atmosphériques (pluie, gelée, neige), aux poussières, aux gaz agressifs, dans des milieux à risque d'explosion ou d'incendie.

#### NOTE

Si le contrôleur est installé sur un rack, enlever les quatre pieds et le positionner en laissant un espace minimum de 30 mm (1.2 pouces) en correspondance de la superficie supérieure ou inférieure. AVERTISSEMENT!

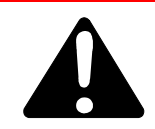

Le contrôleur doit être installé de manière à pouvoir interrompre sans problèmes la tension (débranchement de la fiche ou interruption au moyen de l'interrupteur de la ligne générale du rack).

Durant le fonctionnement de l'appareillage, il est nécessaire que soient respectées les conditions environnementales suivantes:

- température: de +5 °C à +40 °C
- humidité relative: 0 95 % (non condensante)

Pour brancher le contrôleur à la pompe, utiliser les câbles appropriés fournis.

Pour les informations détaillées à propos des connexions ci-dessus indiquées ou d'une autre nature, se référer à l'annexe "Technical Information".

## Utilisation

Dans ce paragraphe sont reportées les principales procédures opérationnelles. Pour de plus amples détails et pour les informations inhérentes aux connexions facultatives, se référer au paragraphe "UTILISATION" de l'Annexe "Technical Information".

Avant d'actionner le contrôleur, effectuer toutes les connexions électriques ainsi que vers la pompe et lire le Manuel d'Instructions de la pompe branchée.

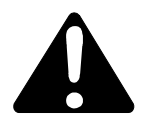

AVERTISSEMENTI Afin d'éviter des lésions personnelles ou des endommagements à l'appareillage, si la pompe est placée sur une table, vérifier que cette dernière soit stable. Ne pas actionner la pompe au cas où la relative fiche est débranchée du système ou bien obstruée.

# Commandes et indicateurs du panneau antérieur de l'unité contrôleur pour pompes ioniques

La figure et le tableau suivants indiquent les commandes et les indicateurs du panneau antérieur du contrôleur avec les relatives descriptions et fonctions.

#### NOTE

La fonctionnalité et la signification de certaines commandes et indicateurs changent selon la position de l'interrupteur HV ON OFF. Le tableau suivant montre toutes les fonctions et toutes les significations des signaux.

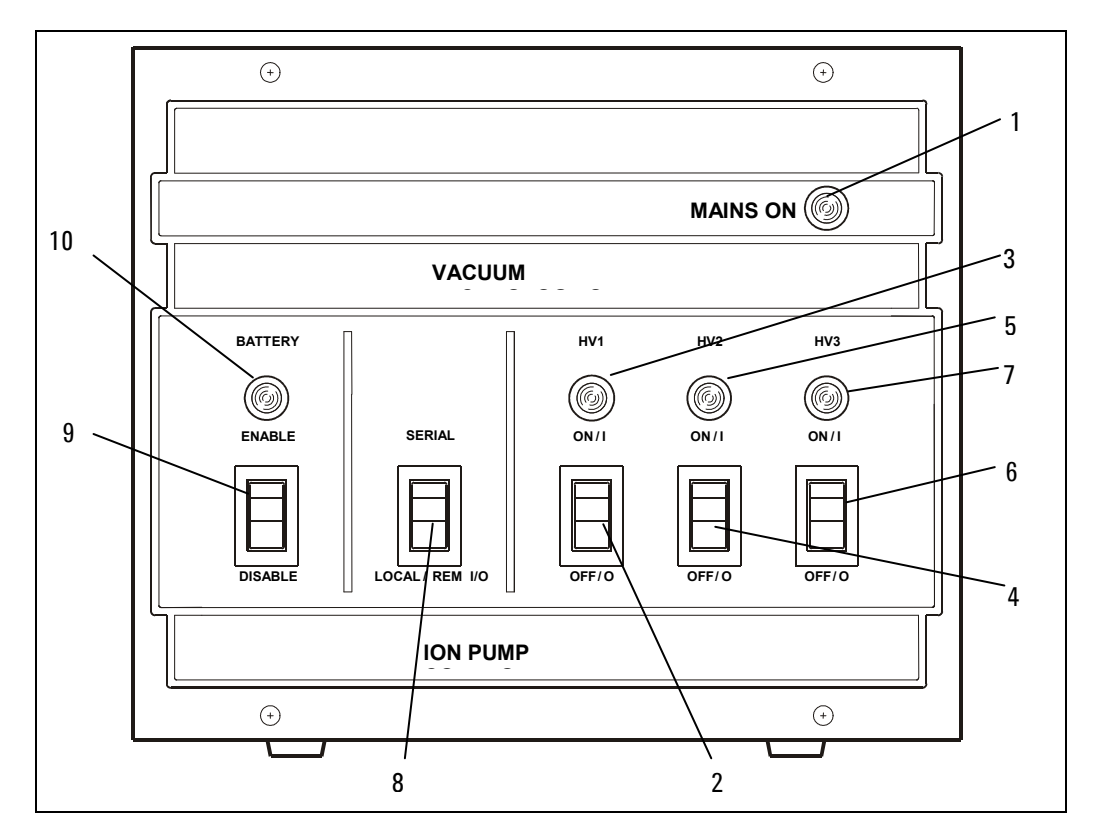

## Figure 2 Commandes et indicateurs du panneau antérieur de l'unité contrôleur pour pompes ioniques

Procédure pour l'installation 3 Utilisation

| Tab. 1 |                                           |                                                                                                    |
|--------|-------------------------------------------|----------------------------------------------------------------------------------------------------|
| RIF.   | SIGNAL                                    | DESCRIPTION                                                                                                    |
| 1      | MAINS<br>ON LED                           | Lorsqu'il y a une condition de On, cela veut dire que l'unité est branchée à la<br>ligne de l'alimentation et que l'interrupteur Line sur le panneau postérieur est en<br>position ON (I).                                                                    |
| 2      | HV1<br>ON/OFF<br>SWITCH                   | Lorsqu'il est en position ON (I), il habilite l'alimentation à haute tension pour la<br>pompe 1 si le contrôleur est sur modalité opérationnelle I/O à distance/locale et<br>que les interlock du câble extérieur et du câble haute tension sont fermés.      |
| 3      | HV1 LED                                   | Il est surOn lorsque le contrôleur fournit la haute tension pour la pompe 1. Il clignote en cas d'anomalie (voir paragraphe "Technical Information" pour de plus amples détails).                                                                             |
| 4      | HV2<br>ON/OFF<br>SWITCH                   | Lorsqu'il est sur ON (I), il habilite l'alimentation à haute tension pour la pompe 2<br>si le contrôleur est sur modalité opérationnelle I/O à distance/locale et que les<br>interlock du câble extérieur et du câble à haute tension sont fermés.            |
| 5      | HV2 LED                                   | Il est sur On lorsque le contrôleur fournit la haute tension pour la pompe 2. Il clignote en cas d'anomalie (voir paragraphe "Technical Information" pour de plus amples détails).                                                                            |
| 6      | HV3<br>ON/OFF<br>SWITCH                   | Lorsqu'il est en position ON (I), il habilite l'alimentationa à haute tension pour la<br>pompe 3 si le contrôleur est sur la modalità opérationnelle I/O à distance /locale<br>et que les interlock du câble extérieur et du câble haute tension sont fermés. |
| 7      | HV3 LED                                   | Il est sur On lorsque le contrôleur fournit la haute tension pour la pompe 3. Il clignote en cas d'anomalie (voir paragraphe "Technical Information" pour de plus amples détails).                                                                            |
| 8      | SERIAL/L<br>OCAL-<br>REM<br>I/O<br>SWITCH | Il permet de sélectionner la modalità opérationnelle:<br>SERIELLE: Les commandes sont fournies à travers la ligne sérielle.                                                                                                    |
|        |                                           | I/U à distance/locale: Les commandes sont fournies en agissant sur le panneau<br>antérieur de l'unité ou bien à travers le connecteur REMOTE à 25 pin présent sur<br>le panneau postérieur.                                                                   |
| 9      | BATTERY<br>ENABLE/<br>DISABLE<br>SWITCH   | Lorsqu'il est en position ENABLE, la batterie est branchée à l'unité contrôleur; au<br>cas où l'interrupteur LINE est sur OFF, ou bien en cas de panne d'alimentation, les<br>3 pompes ioniques seront alimentées par les 3000V produits par la batterie.     |
|        |                                           | Lorsque le contrôleur est branché à l'alimentation principale et l'interrupteur LINE<br>est sur ON, la batterie est rechargée en continuation.                                                                                                    |
|        | <b>-</b> •                                | Lorsqu'il est en position DISABLE, la batterie est débranchée.                                                                                                    |
| 10     | BATTERY<br>LED                            | Il est sur UN lorsque la batterie est habilitée.                                                                                                    |

# Panneau postérieur de l'unité contrôleur pour pompes ioniques

La figure suivante montre les commandes et les indicateurs du panneau postérieur du contrôleur. Pour de plus amples renseignements détaillés à propos des connexions, se référer à l'annexe "Technical Information".

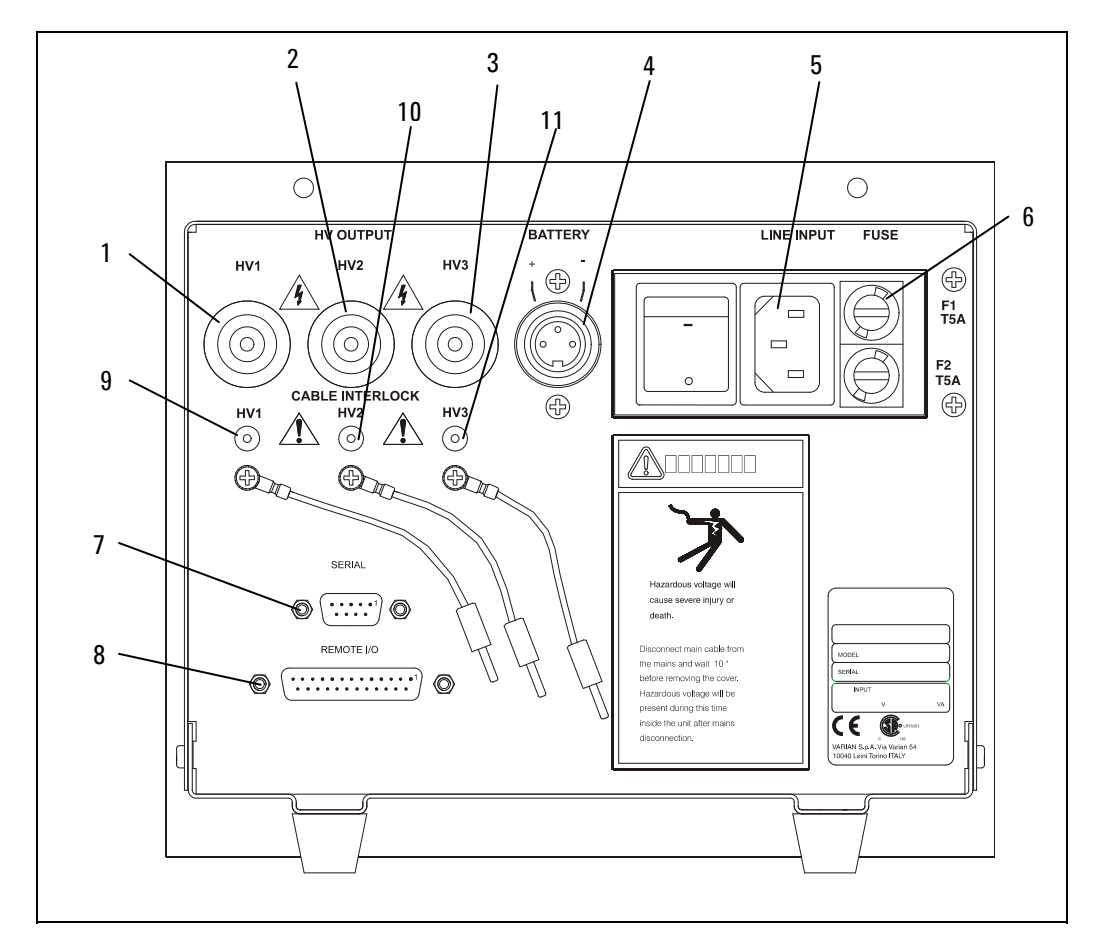

Figure 3 Panneau postérieur de l'unité contrôleur pour pompes ioniques

52/94

#### Procédure pour l'installation 3 Procedures d'utilisation

#### Tab. 2

| RIF. | SIGNAL                  | DESCRIPTION                                                                       |
|------|-------------------------|-----------------------------------------------------------------------------------|
| 1    | HV1 Connector           | Connecteur HV pour câble de connexion à la pompe 1                                |
| 2    | HV2 Connector           | Connecteur HV pour câble de connexion à la pompe inique 2                         |
| 3    | HV3 Connector           | Connecteur HV pour câble de connexion à la pompe inique 3                         |
| 4    | BATTERY Connector       | Connecteur à 3 pin pour câble de connexion à la batterie                          |
| 5    | LINE INPUT              | Module contenant la fiche du câble d'entrée de la ligne et<br>l'interrupteur LINE |
| 6    | FUSE                    | Support fusibles (2 fusibles)                                                     |
| 7    | SERIAL Connector        | Connecteur DB9 pour câble sériel                                                  |
| 8    | <b>REMOTE Connector</b> | Connecteur DB25 pour connexion I/O à distance                                     |
| 9    | HV1 Cable Interlock     |                                                                                   |
| 10   | HV2 Cable Interlock     |                                                                                   |
| 11   | HV3 Cable Interlock     |                                                                                   |

## **Procedures d'utilisation**

Ce paragraphe fournit les informations générales relatives à l'utilisation du contrôleur. Pour les détails, se référer au paragraphe "Technical Information" en branchant le câble d'alimentation du contrôleur à la ligne d'alimentation et en positionnant l'interrupteur LINE présent dans le panneau postérieur sur ON(I), l'appareillage est en mesure de fournir les prestations suivantes:

- 3 canaux haute tension indépendants
- tension en sortie max. di -5000 Vcc
- puissance en sortie max. di 40 W pour chaque canal
- courant en sortie max. >30 mA (condition de court circuit) pour chaque canal

53/94

- modalité opérationnelle sérielle I/O à distance-locale
- fonctionnement START/PROTECT

**Modalite operationnelle** 

lorsque le contrôleur est débranché de la ligne d'alimentation ou que l'interrupteur LINE est en position OFF (0) et que l'interrupteur BATTERY sur le panneau antérieur est en position ENABLE, le contrôleur est en condition d'attente:

- alimentation 1 HV pour 3 canaux
- tension en sortie max. -3000 Vcc
- courant en sortie totale max. 0.3 mA
- puissance en sortie totale max. 1 W

Ces caractéristiques permettent d'alimenter les 3 pompes ioniques branchées pour une période minimum de 2 semaines à une pression maximum de 1E-8 mBar (1E-6 Pascal).

### Modalite operationnelle

## Connexion à la ligne d'alimentation

## Modalité opérationnelle I/O LOCALE-A DISTANCE

#### NOTE

Les 3 interrupteurs haute tension présents sur le panneau antérieur et les 3 entrées On/Off HV sur le connecteur DB25 "Remote" sur le panneau postérieur sont en série.

L'alimentation à haute tension aux 3 pompes peut être habilitée au moyen de 3 interrupteurs HV (HV1, HV2, HV3) présents sur le panneau antérieur (dans ce cas la fiche DB25 avec les shunts intérieurs fournis avec l'unité doit être connectée et les 3 interlock du câble haute tension doivent être fermés) ou bien au moyen de la fermeture des 3 entrées On/Off HV sur le connecteur DB25 "Remote" présent sur le panneau postérieur (dans ce cas les 3 interrupteurs HV sur le panneau antérieur doivent être en position ON).

Lorsque la haute tension est sur ON, le relatif voyant LED sur le panneau antérieur s'allume.

NOTE Si la connexion entre le IPCU et la pompe se fait par l'intermédiaire d'un câble haute tension avec interlock de sécurité, le câble doit être connecté au'F/T de la pompe et le connecteur unipolaire aux dimensions réduites doit être introduit dans la relative fiche "HV Cable Interlock" présente sur le panneau postérieur de l'unité afin de pouvoir activer la haute tension.

> Si la connexion est réalisée avec un câble haute tension unipolaire sans interlock de sécurité, vérifier que le shunt fourni sur le pannneau postérieur de l'unité soit inséré dans la fiche "HV Cable Interlock".

## Fonctionnement SERIEL

- NOTELa modalité sérielle est programmée de manière à utiliser l'appareillage en<br/>tranchant le contrôleur à un PC externe qui utilise le programme "HYPER<br/>TERMINAL" de Windows. Pour travailler en modalité sérielle, connecter le port<br/>série au connecteur "Serial" du contrôleur sur le panneau postérieur, ensuite<br/>effectuer le programme "HYPER TERMINAL" avec les suivantes attributions:
  - COM1
  - 9600 baud
  - No parity
  - 8 data bits
  - 1 stop bit

Cette modalité opérationnelle permetta de vérifier la fonctionnalité de l'unité, lancer les commandes et accéder à toutes les données oprérationnelles.

Pour de plus amples détails, se référer au paragraphe "Technical Information".

## Modalité opérationnelle START/PROTECT

Le contrôleur peut fonctionner dans les deux modalités suivantes: Start et Protect.

En modalité Start, les 3 canaux en sortie peuvent fournir toute la puissance nécessaire en sortie sans tenir compte des conditions de la pompe jusqu'à la condition de court circuit.

Cette modalité est utilisée pour actionner la pompe à une pression élevée.

En modalité Protect, le contrôleur limite le courant en sortie et désactive la haute tension lorsque le courant dépasse la valeur de seuil (8 mA) pour plus de 2 secondes.

## Mise au rebut

#### Signification du logo "WEEE" figurant sur les étiquettes.

Le symbole ci-dessous est appliqué conformément à la directive CE nommée "WEEE".

Ce symbole **(uniquement valide pour les pays de la Communauté européenne)** indique que le produit sur lequel il est appliqué NE doit PAS être mis au rebut avec les ordures ménagères ou les déchets industriels ordinaires, mais passer par un système de collecte sélective. Après avoir vérifié les termes et conditions du contrat de vente, l'utilisateur final est donc prié de contacter le fournisseur du dispositif, maison mère ou revendeur, pour mettre en œuvre le processus de collecte et mise au rebut.

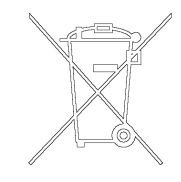

## Messages d'erreur

## Sur le panneau antérieur

Durant le fonctionnement du contrôleur, on a trouvé une erreur, les voyants LED haute tension sur le panneau antérieur fourniront les indications nécessaires suivantes:

HV 1,2,3 LED ON: Fonctionnement normal = HV ON

Led HV 1,2,3 clignotants: condition d'erreur:

- Clignotement continu = trop de jus en Protect (I>8 mA)
- 1 clignotement toutes les 2 secondes = Interlock câble HV
- 2 clignotements toutes les 2 secondes = remote Interlock
- 3 clignotements toutes les 2 secondes = HV survoltage (attention: ne pas éteindre l'HV)
- 4 clignotements toutes les 2 secondes = erreur interne ADC
- 5 clignotements toutes les 2 secondes = rop de jus sur la haute tension (court circuit) (I>30mA pendant plus de 30 secondes)
- 6 clignotements toutes les 2 secondes = Le commutateur local/Remote, à distance, a été déplacé avec HV ON
- 7 clignotements toutes les 2 secondes = surchauffe interne à unitéEn modalité I/O à distance-locale, la condition d'anomalie est remise à zéro en positionnant sur Off (0) l'interrupteur du canal correspondant présent sur le panneau antérieur.

En modalité sérIelle, la condition d'anomalie est remise à zéro en envoyant la commande "F0n" à travers l'ordinateur.

#### 3 Procédure pour l'installation

Messages d'erreur

#### NOTE

Au cas où une des conditions suivantes s'avèrent tandis que la haute tension du canal est active, la sortie du canal est programmée immédiatement sur OFF, le voyant LED sur le panneau antérieur inique la condition d'anomalie correspondante et l'information inhérente à cette dernière est envoyée à la sortie sérielle.

- Modification de la condition de l'interrupteur Local-Remote I/O
- Interrupteur HV du panneau antérieur positionné sur Off (0)
- Interlock du câble HV et/ou externe ouvert

# Sur le connecteur "Remote" dans le panneau postérieur

Sortie "Fault": contact N.C. =

- Le contact est ouvert durant le fonctionnement normal (relais ON)
- Le contact est fermé en condition d'anomalie (relais OFF)

Sortie "HV 1,2,3": contact N.O. =

- Le contact est ouvert avec HV Off (relaisOff)
- Le contact est fermé avec HV On (relais On)

Tranche des relais des sorties: 1 A 48 Vca/cc

## Alimentation par batterie

Pour les connexions au connecteur "Battery" à 3 pin, se référer aux sérigraphies indiquées sur le panneau postérieur de l'unité.

**NOTE** Les circuits internes sont protégés contre l'exécution incorrecte des connexions.

Lorsque l'interrupteur "BATTERY" sur le panneau antérieur est en position"ENABLE" et la batterie externe est branchée au contrôleur au moyen du connecteur à 3 pin sur le panneau postérieur, le led Battery s'allume sur le panneau antérieur.

Pendant tout le temps que le contrôleur est branché à l ligne d'alimentation et que l'interrupteur LINE sur le panneau postérieur est ON, la batterie sera rechargée.

Lorsque le contrôleur n'est pas branché à la ligne d'alimentation ou bien que l'interrupteur LINE est positionné sur OFF et que l'interrupteur BATTERY est placé sur ENABLE, la batterie commencera à alimenter le contrôleur et la tension de holding (3000 Vcc) gardera en fonction les 3 pompes ioniques.

Pour ne pas consommer la batterie, sera allumé uniquement le voyant led Battery et toutes les autres fonctionnalités du contrôleur seront déshabilitées.

#### **3** Procédure pour l'installation

Messages d'erreur

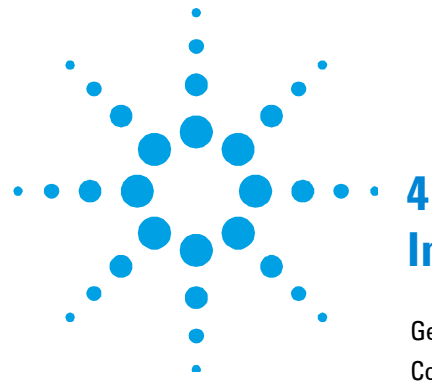

## **Installation Procedure**

General Information 62 **Controller Description 63** 63 Storage Preparation for Installation 64 Installation 65 Use 66 Ion Pumps C.U. Front Panel Controls and Indicators67 Ion Pumps C.U. Rear Panel 69 Usage 70 **Operating Modes 71** Power Line Supply 71 LOCAL-REMOTE I/O Operation 71 SERIAL Operation 72 **START/PROTECT Operation 73** Disposal 73 Error messages 74 74 On Front Panel On "Remote" Connector on Rear Panel 75 **Battery Supply76** 

**Original Instructions** 

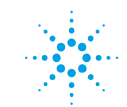

**Agilent Technologies** 

61/94

## **General Information**

This equipment is destined for use by professionals. The user should read this instruction manual and any other additional information supplied by Agilent before operating the equipment. Agilent will not be held responsible for any events occurring due to non-compliance, even partial, with these instructions, improper use by untrained persons, non-authorised interference with the equipment or any action contrary to that provided for by specific national standards.

The following paragraphs contain all the information necessary to guarantee the safety of the operator when using the equipment. Detailed information is supplied in the appendix "Technical Information".

This manual uses the following standard protocol:

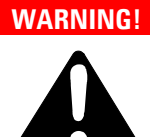

The warning messages are for attracting the attention of the operator to a particular procedure or practice which, if not followed correctly, could lead to serious injury.

#### CAUTION!

The caution messages are displayed before procedures which, if not followed, could cause damage to the equipment.

#### NOTE

The notes contain important information taken from the text.

## **Controller Description**

Agilent's controller is an ion pumps controller.

It can drive up to 3 Ion Pumps simultaneously and independently. The controller is designed to give the HV to the Ion Pumps when it is connected to the Mains supply (Max. Output Voltage = 5000 Vdc) or it is fed by a battery (Max. Output Voltage = 3000 Vdc). (See the paragraph "Technical Informations" for details).

Agilent's Ion Pump controller can be driven in Local/Remote I/O operating mode or in the Serial mode via the RS232 port. The selection of the operating mode is done by means of the SERIAL/LOCAL-Remote I/O switch on the controller front panel.

In the LOCAL-REMOTE I/O mode, all the commands are given by the front panel or by the connections to the DB25 "REMOTE" connector on the rear panel.

The pump operating conditions data are anyway available on the serial connection. In the SERIAL mode, all the commands are given through the serial connection and all the pump operating conditions data are available on the serial connection.

## Storage

When transporting and storing the controller, the following environmental requirements should not be exceeded:

- temperature: from -20 ° to +70 °C
- relative humidity: 0 95 % (non-condensing)

4 Installation Procedure Preparation for Installation

## **Preparation for Installation**

The controller is supplied in a special protective packing. If this shows signs of damage which may have occurred during transport, contact your local sales office. When unpacking the controller, be sure not to drop it and avoid any kind of sudden impact or shock vibration to it.

Do not dispose of the packing materials in an unauthorized manner. The material is 100 % recyclable and complies with EEC Directive 85/399.

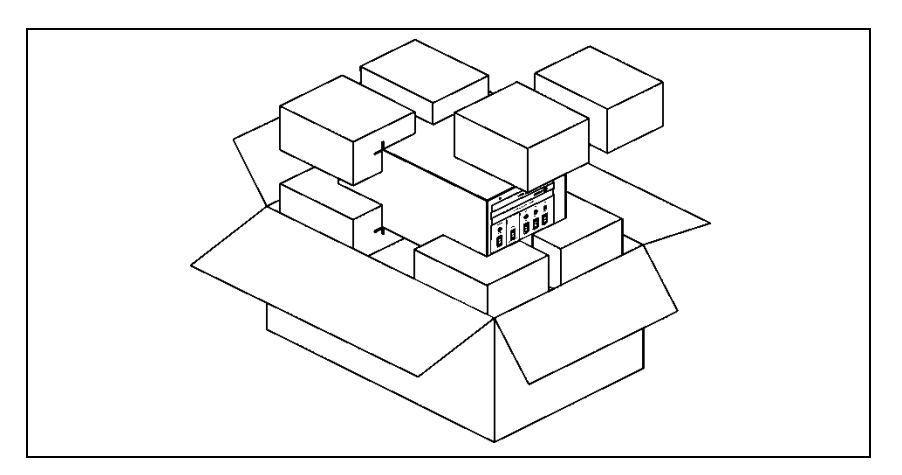

Figure 1 Packing

## Installation

#### WARNING!

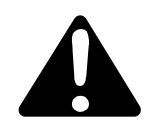

The controller is equipped with a 3-wire power cord without plug. Install the proper plug foreseen by the country where the controller will be used.

Note that the Yellow/Green wire of the cable is the Ground connection of the controller. Use this power cord and the installed plug in conjunction with a properly grounded power socket to avoid electrical shock. Verify that the ground connections are properly connected. High voltage developed in the controller can cause severe injury or death. Before servicing the unit, disconnect the power cable.

#### CAUTION!

The controller can be used as a bench unit or as a rack module, but it must be positioned so that free air can flow through the holes of the top and the side cover.

If the controller is used as a rack module, it MUST be inserted in a 4 unit height rack adapter chassis to avoid the controller to fall inside the rack. The Controller front panel is not designed to support the unit weight. Do not install or use the controller in an environment exposed to atmospheric agents (rain, snow, ice), dust, aggressive gases, or in explosive environments or those with a high fire risk.

#### NOTE

If the controller is installed on a rack, remove the four feet and position it with at least 30 mm (1.2 inches) of clearance on top and bottom.

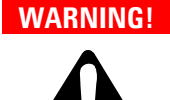

The controller must be installed in a way that allows an easy interruption of the line voltage (disconnection of the line plug or interruption on the rack general line switch).

During operation, the following environmental conditions must be respected:

- temperature: from +5 °C to +40 °C
- relative humidity: 0 95 % (non-condensing)

To connect the controller to the pump use the specific cables supplied.

See the appendix "Technical Information" for detailed information about the above mentioned and the other connections.

## Use

This paragraph describes the fundamental operating procedures. Detailed information and operating procedures that involve optional connections or options are supplied in the paragraph "USE" of the appendix "Technical Information".

Make all vacuum manifold and electrical connections and refer to the connected pump instruction manual prior to operating the controller.

#### WARNING!

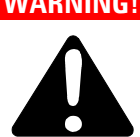

To avoid injury to personnel and damage to the equipment, if the pump is laying on a table make sure it is steady. Never operate the pump if the pump inlet is not connected to the system or blanked off.

#### Installation Procedure 4 Use

# Ion Pumps C.U. Front Panel Controls and Indicators

The figure and the table of the following page illustrate the Controller front panel controls and indicators with relevant description and function.

NOTE Som

Some controls and indicators change their function and meaning according to the position of HV ON OFF switch. The table describes all function and meaning.

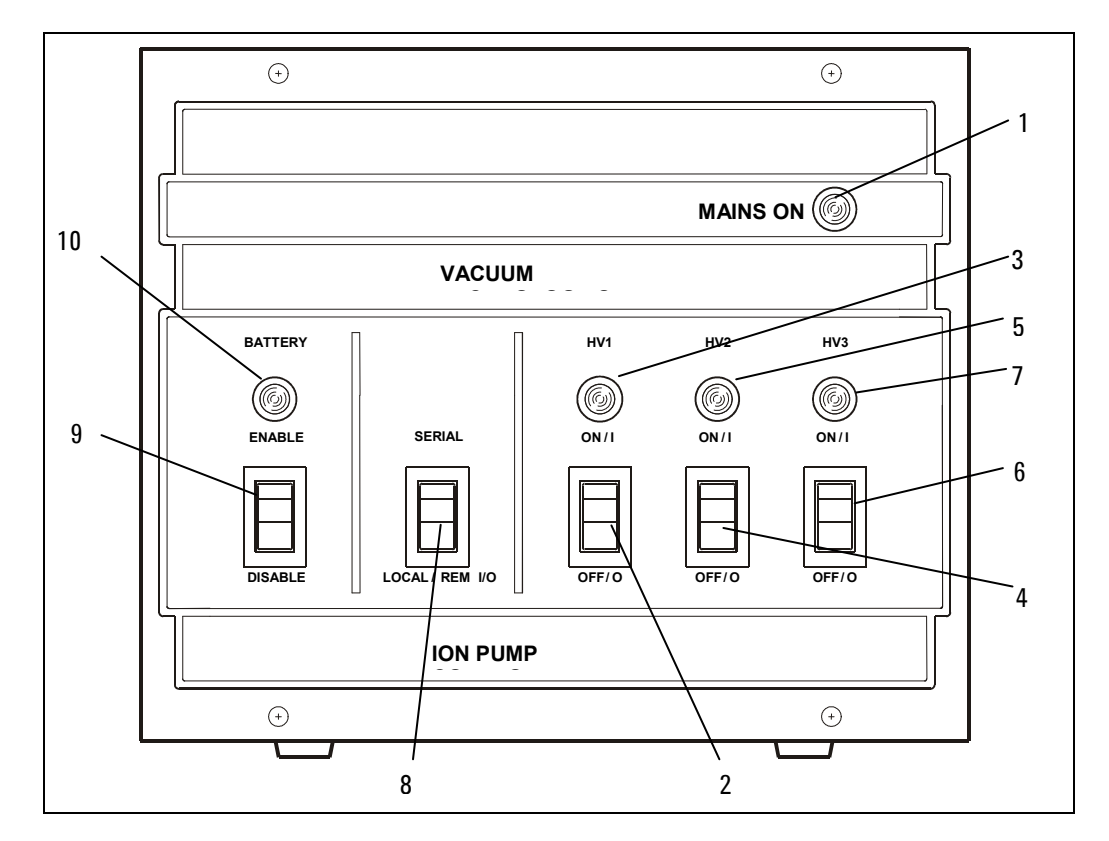

Figure 2 Ion Pumps C.U. Front Panel Controls and Indicators

Ion Pumps Control Unit (Battery Backup) User Manual / 87-900-117-01 (D)

#### 4 Installation Procedure

Use

#### Tab. 1

| REF. | SIGNAL                            | DESCRIPTION                                                                                                    |
|------|-----------------------------------|----------------------------------------------------------------------------------------------------|
| 1    | MAINS ON LED                      | When On it means that the unit is connected to the Power Line and the Line Switch on the rear panel is in ON (I) position.                                                                                                    |
| 2    | HV1 ON/OFF<br>SWITCH              | When in ON (I) position, it switches On the HV to the pump 1 if the controller is set for LOCAL/REMOTE I/O operation and the external and HV Cable interlocks are closed                                                                                                    |
| 3    | HV1 LED                           | It is On when the controller is supplying the HV to the pump 1.<br>It is flashing in case of Fault<br>(see paragraph "Technical Information" for details)                                                                                                    |
| 4    | HV2 ON/OFF<br>SWITCH              | When in ON (I) position, it switches On the HV to the pump 2 if the controller is set for LOCAL/REMOTE I/O operation and the external and HV Cable interlocks are closed                                                                                                    |
| 5    | HV2 LED                           | It is On when the controller is supplying the HV to the pump 2.<br>It is flashing in case of Fault<br>(see paragraph "Technical Information" for details)                                                                                                    |
| 6    | HV3 ON/OFF<br>SWITCH              | When in ON (I) position, it switches On the HV to the pump 3 if the controller is set for LOCAL/REMOTE I/O operation and the external and HV Cable interlocks are closed                                                                                                    |
| 7    | HV3 LED                           | It is On when the controller is supplying the HV to the pump 3.<br>It is flashing in case of Fault<br>(see paragraph "Technical Information" for details)                                                                                                    |
| 8    | SERIAL/LOCAL-REM<br>I/O SWITCH    | It allows to select the operating mode:<br>SERIAL: all the commands are given through the serial line<br>LOCAL-REM I/O: all the commands are given through the unit front<br>panel or through the 25 pin REMOTE connector on the rear panel                                                                                                    |
| 9    | BATTERY ENABLE/<br>DISABLE SWITCH | When in the ENABLE position, the battery is connected to the C.U., in<br>case the Line Switch is OFF, or in case of a Power Failure, the 3 Ion<br>Pumps will be fed at 3000V generated by the Battery.<br>During the time the controller is connected to the Mains and the Line<br>Switch is ON, the battery is continuously recharged.<br>When in the DISABLE position, the battery is disconnected. |
| 10   | BATTERY LED                       | It is ON when the battery is enabled                                                                                                    |
|      |                                   |                                                                                                    |

## Ion Pumps C.U. Rear Panel

The controller rear panel controls and connections are shown in the following figure. For detailed information about the connections see the appendix "Technical Information".

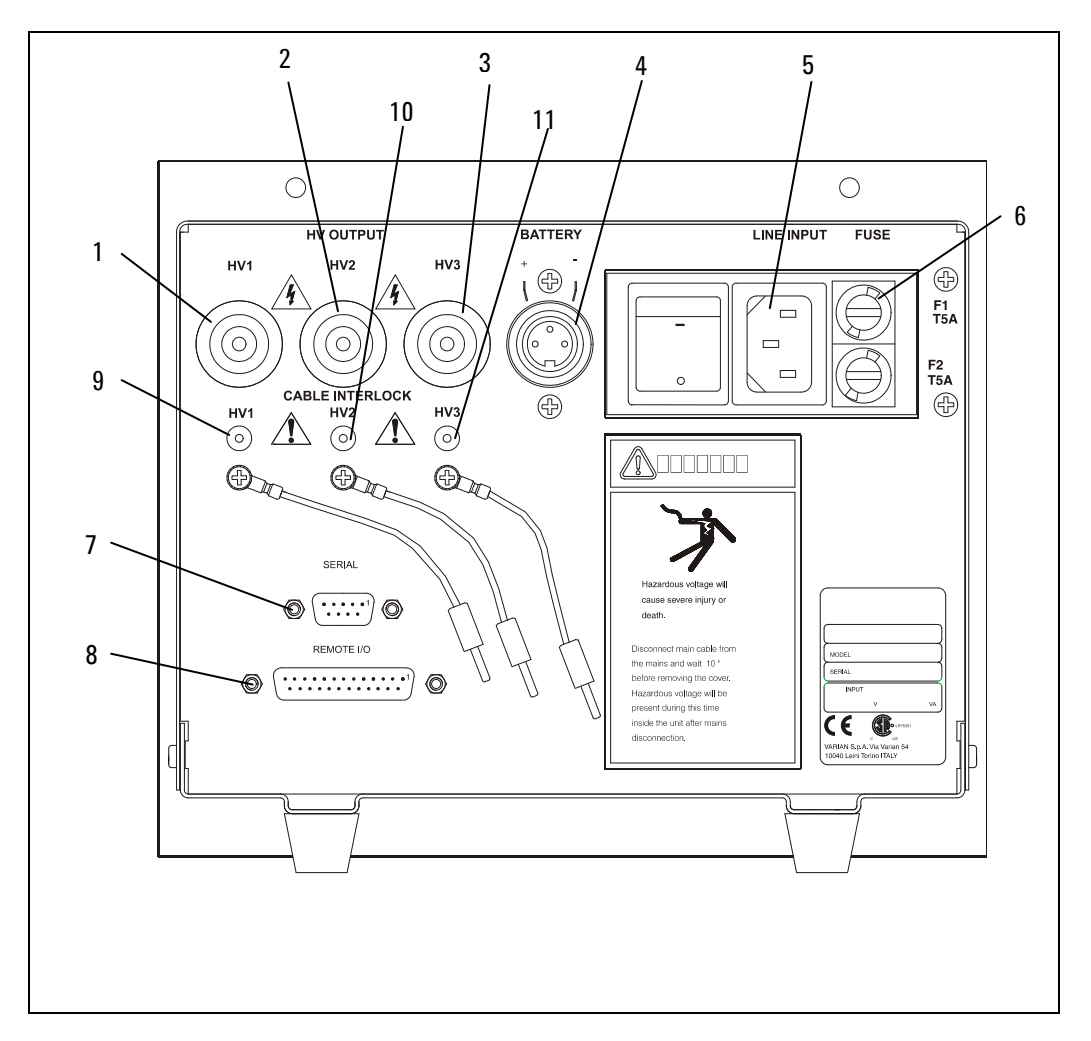

Figure 3 Ion Pumps C.U. Rear Panel

#### Ion Pumps Control Unit (Battery Backup) User Manual / 87-900-117-01 (D)

#### 4 Installation Procedure

Usage

#### Tab. 2

| REF. | SIGNAL              | DESCRIPTION                                                     |
|------|---------------------|-----------------------------------------------------------------|
| 1    | HV1 Connector       | HV Connector for Cable to Ion Pump 1                            |
| 2    | HV2 Connector       | HV Connector for Cable to Ion Pump 2                            |
| 3    | HV3 Connector       | HV Connector for Cable to Ion Pump 3                            |
| 4    | BATTERY Connector   | 3 pin connector for cable to the Battery                        |
| 5    | LINE INPUT          | Module containing the Line Input cable plug and the Line Switch |
| 6    | FUSE                | Protection Fuse holder (2 fuses)                                |
| 7    | SERIAL Connector    | DB9 connector for the Serial cable                              |
| 8    | REMOTE Connector    | DB25 connector for the REMOTE I/O connections                   |
| 9    | HV1 Cable Interlock |                                                                 |
| 10   | HV2 Cable Interlock |                                                                 |
| 11   | HV3 Cable Interlock |                                                                 |

## Usage

This paragraph gives a general information on the use of the controller. For details refer to the "Technical Information" paragraph. When the controller is plugged to the Power Line and the Line Switch on the rear panel is ON (I), it is able to operate with its full set of features:

- 3 independent HV channels
- -5000 Vdc maximum output Voltage
- 40 W maximum output Power for each channel
- >30 mA maximum output current (short circuit condition) for each channel
- LOCAL-REMOTE I/O/SERIAL operating mode
- START/PROTECT operation

When the controller is unplugged from the Power Line or the Line Switch is in the OFF (0) position and the BATTERY switch on the front panel is in the ENABLE position, the controller is in the holding status:

- 1 HV power supply for the 3 output channels
- -3000 Vdc maximum output Voltage
- 0.3 mA total maximum output current
- 1 W total maximum output Power

The output characteristics allow to feed the 3 connected Ion Pumps for a minimum time of 2week at a maximum pressure of 1E-8 mBar (1E-6 Pascal).

## **Operating Modes**

## **Power Line Supply**

## LOCAL-REMOTE I/O Operation

NOTE Th

The 3 HV switches on the front panel and the 3 HV On/Off inputs on the DB25 "Remote" connector on the rear panel are in series.

The HV to the 3 pumps can be switched ON by the 3 HV (HV1, HV2, HV3) switches on the front panel (in this case the DB25 plug with the internal jumpers provided with the unit must be connected and the 3 HV Cable Interlocks must be closed) or by the closure of the 3 HV On/Off inputs on the DB25 "Remote" connector on the rear panel (in this case the 3 HV switches on the front panel must be in the ON position).

When the HV is ON, the corresponding HV LED on the front panel, will be ON.

#### 4 Installation Procedure

**Operating Modes** 

#### NOTE

If the connection between the IPCU and the pump is done by means of an HV Cable with Safety Interlock, the cable must be connected to the pump F/T and the small banana connector on the cable controller side must be inserted in the corresponding "HV Cable Interlock" plug on the unit rear panel in order to be able to switch on the HV.

If the connection is done with a single pole HV Cable without the Safety Interlock, ensure that the jumper provided on the unit rear panel is inserted in the "HV Cable Interlock" plug.

## **SERIAL Operation**

#### NOTE

The SERIAL is set in order to operate by connecting the controller to an external PC that uses the "HYPER TERMINAL" program of Windows. To operate in serial mode, connect the serial port to the controller "Serial" connector on the rear panel, run the Windows "HYPER TERMINAL" program on the PC with the following settings:

- COM1
- 9600 baud
- No parity
- data bits
- 1 stop bit

This way of operation will allow to verify the functionality of the unit in the "SERIAL" operating mode, give the commands and get all the operating data.

See the "Technical Information" paragraph for details.
## **START/PROTECT Operation**

The controller can operate in two modes: Start and Protect.

In Start, the 3 output channels can provide all the output power regardless of the pump condition up to the short circuit condition.

This operating mode must be used to start the pump at high pressure.

In Protect, the controller limits the output current and switches off the HV when the current exceeds the threshold value (8 mA) for more than 2 seconds.

## Disposal

#### Meaning of the "WEEE" logo found in labels

The following symbol is applied in accordance with the EC WEEE (Waste Electrical and Electronic Equipment) Directive. This symbol (**valid only in countries of the European Community**) indicates that the product it applies to must NOT be disposed of together with ordinary domestic or industrial waste but must be sent to a differentiated waste collection system.

The end user is therefore invited to contact the supplier of the device, whether the Parent Company or a retailer, to initiate the collection and disposal process after checking the contractual terms and conditions of sale.

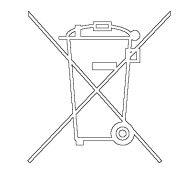

## **Error messages**

## **On Front Panel**

During the controller operation, if an error condition is detected, the HV LEDs on the front panel will give the indication:

HV 1,2,3 LEDS ON: Normal Operation = HV ON

Led HV 1,2,3 flashing: error condition:

- continuous flashing = overcurrent in Protect (I>8 mA)
- 1 flash every 2 seconds = Interlock HV cable
- 2 flashes every 2 seconds = remote Interlock
- 3 flashes every 2 seconds = HV Overoltage (Warning: do not switch off HV)
- 4 flashes every 2 seconds = error inside ADC
- 5 flashes every 2 seconda = overcurrent on HV (short circuit) (I>30mA for more than 30 seconds)
- 6 flashes every 2 seconds = the Local/Remote switch was moved with HV ON
- 7 flashes every 2 seconds = overtemperature inside unit

In Local-Remote I/O mode, the Reset of the Fault condition is accomplished by switching to Off (0) the front panel switch of the corresponding channel.

In Serial mode, the Reset of the Fault condition is accomplished by sending the "F0n" command by the computer.

**NOTE** If one of the following conditions happens while the HV of the channel is On, the output of the channel is immediately set to Off, the LED on the front panel indicates the corresponding Fault condition and the Fault information is sent to the Serial output.

- Change of the Local-Remote I/O switch status
- Front panel HV switch set to Off (0)
- External and/or HV Cable Interlock open

## **On "Remote" Connector on Rear Panel**

"Fault" output: N.C. contact =

- The contact is Open in normal operation (relay ON)
- The contact is Closed in "Fault" condition (relay OFF)

"HV 1,2,3" output: N.O. contact =

- The contact is Open with HV Off (relay Off)
- The contact is Closed with HV On (relay On)
- Outputs relays rating: 1 A 48 Vac/dc

## **Battery Supply**

Refer to the indications silk screened on the unit rear panel for the connections to the 3 pin "Battery" connector.

NOTE The internal circuitry is protected by accidental reverse connection.

When the "BATTERY" switch on the front panel is in the "ENABLE" position and the external battery is connected to the controller by means of the 3 pin connector on the rear panel, the Battery LED on the front panel will be ON.

During all the time the controller is connected to the Power Line and the Line switch on the rear panel is ON, the battery will be recharged.

When the controller is not connected to the Power Line or the Line switch is OFF and the "BATTERY" switch is in the "ENABLE" position, the battery will start to feed the controller and the Holding voltage (3000Vdc) will maintain the 3 Ion Pumps in operation.

To save the battery charge, only the Battery LED will be ON, and all the other functions of the controller will be disabled.

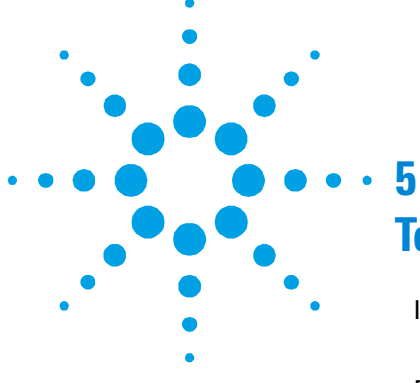

## **Technical Information**

Ion Pump Controller Description 78 **Controller Specifications 78** Remote I/O Connector Pinout 81 **Input Commands Connection 82 Output Signals Connection** 83 **Battery Connection** (Lead Acid Battery 12 Vdc 24 Ah) 83 **Controller RS232 Standard Serial Pinouts** (DB9 Female Connector) 84 PIN Functions 85 Ion Pump Control Unit - Operator / Host Serial **Communication 85** Controller Report Mode 86 Controller Commands Mode 87 Fault Table: 88

**Original Instructions** 

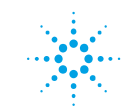

**Agilent Technologies** 

**Ion Pump Controller Description** 

## Ion Pump Controller Description

The Ion Pump controller is composed of a number of printed circuit boards:

- 1 board: (Power Supply), it converts the Line Voltage to the 24 Vdc that is used to generate the HV
- 1 board: (Auxiliary Power Supply), it generates the
   + and 12 Vdc for the analog circuitry, the 5 Vdc for the digital circuitry and the voltage for the Battery charger.
- 3 boards: (HV generation), they generate the HV for the 3 output channels
- 2 boards: (Battery backup), they take the voltage of the Battery and convert it to the 3000 Vdc.
- 1 board: (CPU), it contains all the digital circuitry and the microprocessor.

## **Controller Specifications**

| Line:                           |                             |
|---------------------------------|-----------------------------|
| Voltage                         | 100 - 240 Vac               |
| Frequency                       | 50 / 60 Hz                  |
| Power                           | 200 VA                      |
| Operating conditions:           |                             |
| Internal use only               |                             |
| Max Altitude:                   | 3000 m                      |
| Max Line Voltage variation:     | ± 10 %                      |
| Installation category:          | II                          |
| Pollution degree:               | 2                           |
| External Battery specifications | 12 Vdc 24 Ah Lead Acid Type |

#### Ion Pumps Control Unit (Battery Backup) User Manual / 87-900-117-01 (D)

#### Technical Information 5

Ion Pump Controller Description

| Output for the pumps:                  |                                             |                    |
|----------------------------------------|---------------------------------------------|--------------------|
| With Line Supply:                      |                                             |                    |
| Output Voltage (each channel)          | -5000 Vdc +1, -5 %                          |                    |
| Output Current (each channel)          | >30 mA ± 10 %                               |                    |
| Maximum Output Power (each<br>channel) | 40 W                                        |                    |
| With Battery supply:                   |                                             |                    |
| Output Voltage                         | -3000 Vdc +20, - 5 %                        |                    |
| Output Current (total)                 | 0.3 mA                                      |                    |
| Output Power                           | 1 W                                         |                    |
| Operating Temperature                  | 0 °C to 40 °C                               |                    |
| Storage Temperature                    | -20 °C to 70 °C                             |                    |
| Compliance to Norms                    | Radio Interference: EN55011 Class A Group 1 |                    |
|                                        | Harmonics: EN6                              | 31000/3/2          |
|                                        | Flickers: EN6                               | 61000/3/3          |
|                                        | ESD: EN6                                    | 61000/4/2          |
|                                        | Burst: EN6                                  | 61000/4/4          |
|                                        | Radiated RF Immunity:                       | EN61000/4/3        |
|                                        | Surge: EN6                                  | 51000/4/5          |
|                                        | Conducted noise imm.:                       | EN61000/4/6        |
|                                        | Line supply interruptions                   | EN61000/4/11       |
|                                        | Safety: ENG                                 | 51010-1            |
| Line Cable                             | 3 m long cable (3 wires,                    | 3 m long), no plug |
| Line fuse                              | Two T5A                                     |                    |
| High Voltage Connection                | 3 High Voltage Fischer c                    | onnectors          |
| Battery Connection                     | 3 pin connector                             |                    |
|                                        | (for Lead Acid Battery 1                    | 2 Vdc 24 Ah)       |

#### 5 Technical Information

Ion Pump Controller Description

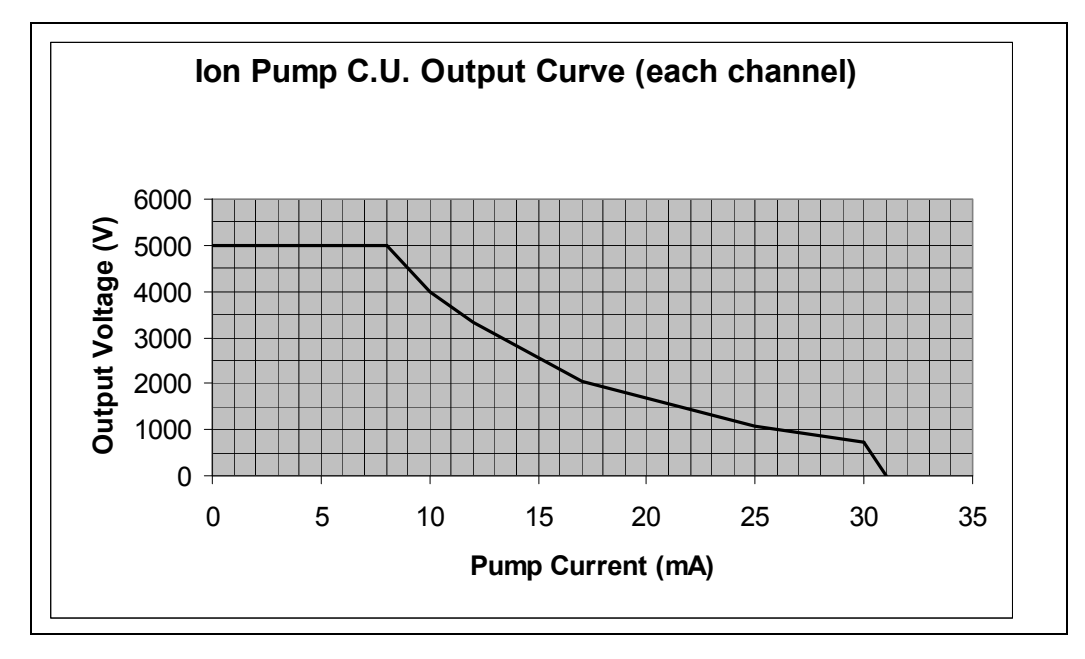

Figure 4 Output Voltage Curve for Line Supply

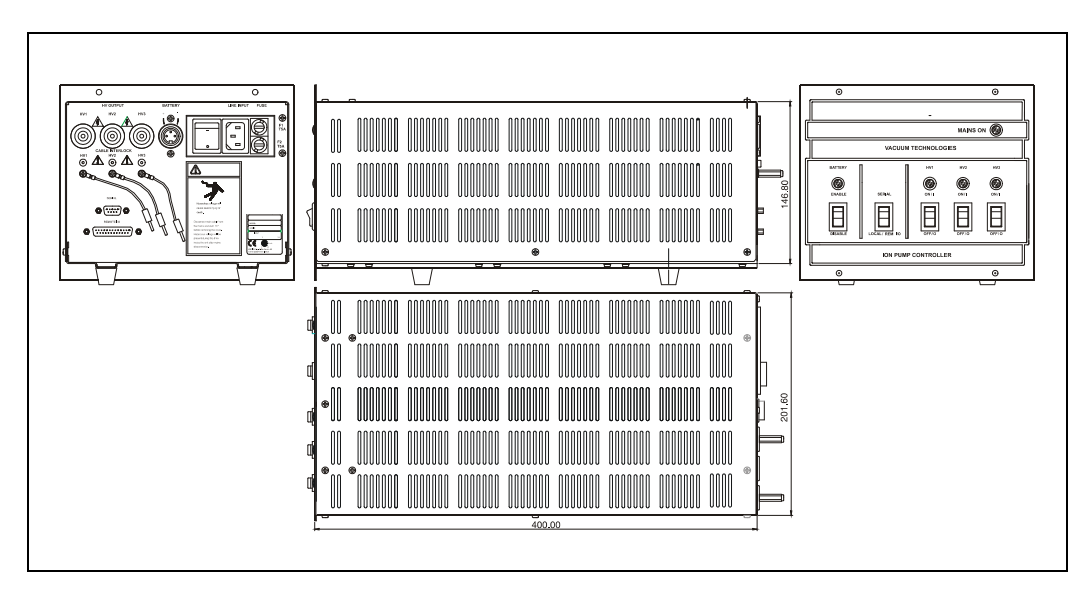

#### Figure 5Controller Outline

80/94 Ion Pumps Control Unit (Battery Backup) User Manual / 87-900-117-01 (D)

Remote I/O Connector Pinout

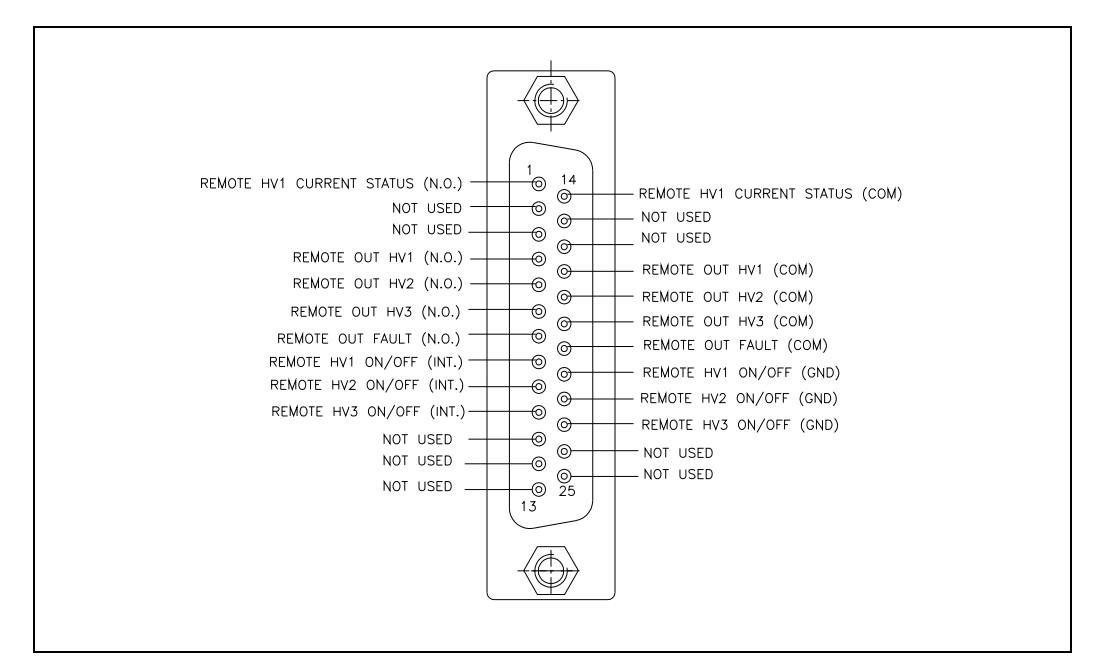

## **Remote I/O Connector Pinout**

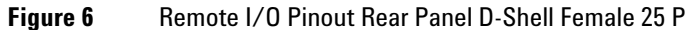

The controller is shipped with the mating (male) connector with the 3 jumpers on the HV 1,2,3 On/Off (External Interlock) inputs in order to allow to switch the HV On and Off by the unit front panel.

In case there is the need to use the Remote Interlock function or to switch On and Off the HV on the 3 pumps by Remote, remove the 3 jumpers and connect the appropriate connections.

#### 5 Technical Information

**Remote I/O Connector Pinout** 

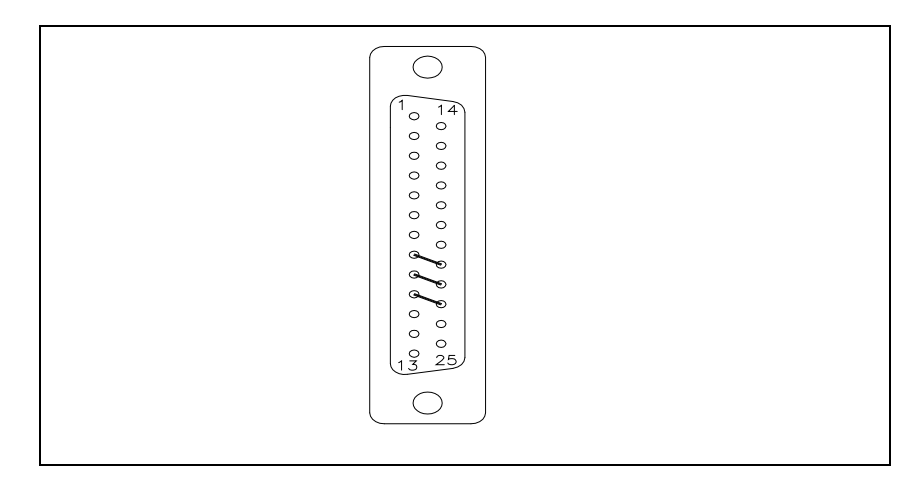

Figure 7 Remote I/O Jumpers Conn. D-Shell Male 25 Pin

## **Input Commands Connection**

Input signals: Optically Insulated

Insulated 24 Vdc (+ 10 %, -50 %) supply for input signal: Internally generated.

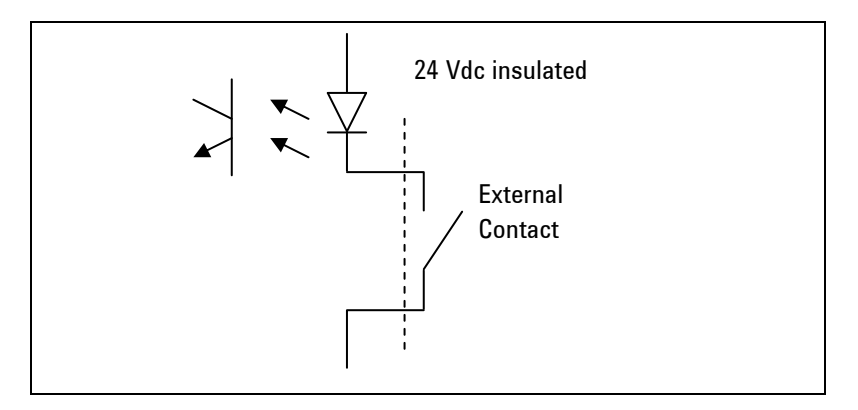

Figure 8 Pressure vs current diagram

## **Output Signals Connection**

Relay outputs: Single contact (Rating: 1A 48Vac/dc)

The HV1,2,3 output contacts will be Closed when the HV is ON (relay ON) and Open when the HV is OFF (relay OFF). The Fault output contact (N.C.) will be Open in Fault condition (relay OFF) and Closed in normal operation (relay ON)

## Battery Connection (Lead Acid Battery 12 Vdc 24 Ah)

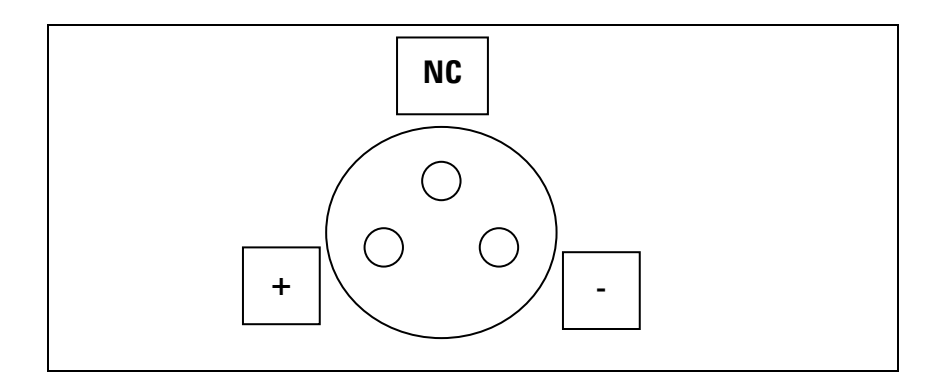

#### Figure 9

#### SERIAL Operation

The Controller works on RS232 DCE Mode (like a Modem with DB9 FEMALE connector).

The Host/Terminal/Personal Computer works always on RS232 DTE Mode (like a PC with DB9 MALE connector).

The Cable Interconnections are 1 to 1 signals (DB9 Male/Female Standard CABLE).

**Output Signals Connection** 

# Controller RS232 Standard Serial Pinouts (DB9 Female Connector)

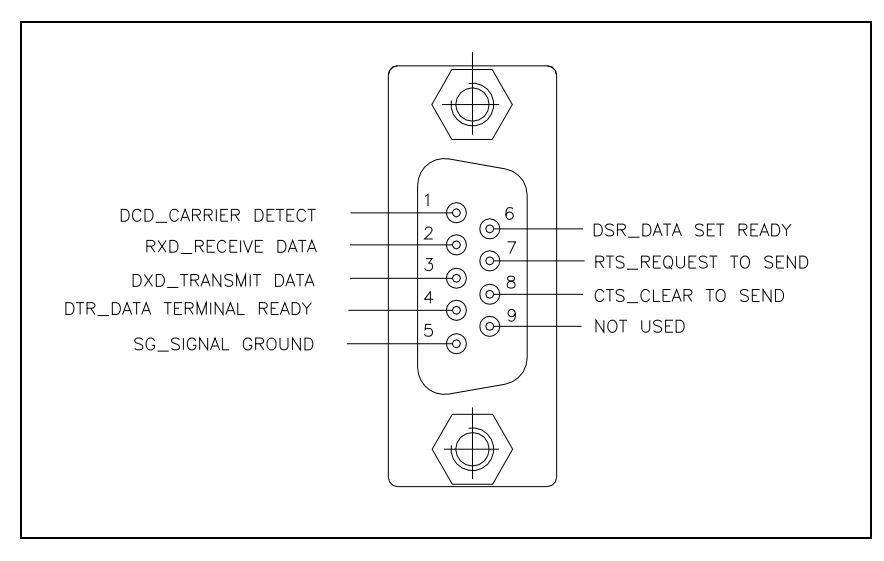

#### Figure 10 RS232 D-Shell Female 9P

#### Tab. 4D Type 9 Pin FEMALE Connector

| D-Type-9 Pin No. | Abbreviation | Full Name           |
|------------------|--------------|---------------------|
| Pin 3            | TXD          | Transmit Data       |
| Pin 2            | RXD          | Receive Data        |
| Pin 7            | RTS          | Request To Send     |
| Pin 8            | CTS          | Clear To Send       |
| Pin 6            | DSR          | Data Set Ready      |
| Pin 5            | SG           | Signal Ground       |
| Pin 1            | DCD          | Carrier Detect      |
| Pin 4            | DTR          | Data Terminal Ready |
| Pin 9            | RI           | Ring Indicator      |

## **PIN Functions**

| Tab. 5       | D Type 9 Pin FEMALE Connector |                                                                                                    |  |
|--------------|-------------------------------|----------------------------------------------------------------------------------------------------|--|
| Abbreviation | Full Name                     | Function                                                                                            |  |
| TXD          | Transmit Data                 | DTE Serial Data Output (TXD), IPCU Serial Data Input                                                |  |
| RXD          | Receive Data                  | DTE Serial Data Input (RXD), IPCU Serial Data Output                                                |  |
| CTS          | Clear to Send                 | This line indicates that the Modem (Controller) is ready to exchange data.                          |  |
| DCD          | Data Carrier<br>Detect        | When the Modem (IPCU) detects a "Carrier" from the other end of the line, this line becomes active. |  |
| DSR          | Data Set Ready                | This tells the DTE that the Modem (IPCU) is ready to establish a link.                              |  |
| DTR          | Data Terminal<br>Ready        | This is the opposite to DSR. This tells the Modem (Controller) that the DTE is ready to link.       |  |
| RTS          | Request To Send               | This line informs the Modem (IPCU) is ready to exchange data.                                       |  |
| RI           | Ring Indicator                | Goes active when Modem detects a ringing signal from the PSTN.<br>Not used on the Controller.       |  |

RTS / CTS are connected on the Controller connector and DTR is connected to DSR / DCD on IPCU connector then the DTE see the

IPCU like a Standard MODEM.

## Ion Pump Control Unit - Operator / Host Serial Communication

The Controller Report and Operator/Host Command are ASCII strings CR (0D hexadecimal, 13 decimal) terminated.

Communication Parameters are 9600 bits/sec, no parity, 8 bits data, 1 stop bit.

Usually the human interface of the controller is a terminal emulator (Windows "HyperTerminal" communication program for example) running on Personal Computer. Software program on PC or PLC can use the same ASCII protocol described below for human interface for doing automatic control and monitoring of the controller.

Every 500 msec, if the controller is in Report mode (default), all the 3 Report strings made of 30 characters each, corresponding to the 3 HV channels are sent by the IPCU.

The string is always made of 30 characters for each HV channel (independently by the channel status).

A transmission from the external PC, turns the IPCU to the Command Mode

To go back to the Report Mode complete the command string with CR (0x0D) or ESC (0x1B).

Every single received character is Echoed back in order to allow a control by the operator.

## **Controller Report Mode**

| HV            | [HV]                               | 2 characters 'HV'   |
|---------------|------------------------------------|---------------------|
| n             | [1, 2, 3]                          | 1 character         |
| • •           | [0x20]                             | 1 character SPACE   |
| status        | [OFF, FAULT, ON]                   | 5 characters        |
|               | [0x20]                             | 1 character SPACE   |
| fault         | [00,, FF]                          | 2 characters        |
|               | [0x20]                             | 1 character SPACE   |
| start/protect | [0, 1] 0=Start(default), 1=Protect | 1 character         |
|               | [0x20]                             | 1 character SPACE   |
| current       | [10 99999nA, 100 50000uA]          | 7 characters        |
|               | [0x20]                             | 1 character SPACE   |
| voltage       | [0 5999V]                          | 6 characters 'CR '  |
|               | [0x0D]                             | 1 character CR      |
|               |                                    | Total 30 characters |

Tab. 6 "HVn status fault start/protect current voltage"

## **Controller Commands Mode**

#### **HV Channel Status Setting**

"A0ns"

where :

| A0 = HV Channel Serial | Command for Status S | set |
|------------------------|----------------------|-----|
|------------------------|----------------------|-----|

n = HV Channel Number 1, 2 or 3

s = 0 for OFF, 1 for ON

#### HV Channel Start/Protect Mode Setting

"C0ns"

where :

| C0                  | =HV Channel Serial Command for<br>Start/Protect Setting |  |
|---------------------|---------------------------------------------------------|--|
| n                   | = HV Channel Number 1, 2 or 3                           |  |
| s                   | = 0 for START mode, 1 for PROTECT mode                  |  |
| Clear Fault (Reset) |                                                         |  |
| "F0n"               |                                                         |  |
| where:              |                                                         |  |
| F0                  | = HV Channel Serial Command for Fault reset             |  |
| N                   | = HV Channel number 1,2,3                               |  |

## Fault Table:

| Err. nb | Description            | Front Panel Led        |
|---------|------------------------|------------------------|
| [01]    | Cable Interlock        | 1 blink every 2 sec.   |
| [02]    | Remote Interlock       | 2 blink every 2 sec.   |
| [04]    | HV Overvoltage         | 3 blink every 2 sec.   |
| [08]    | ADC Offset high        | 4 blink every 2 sec.   |
| [10]    | Output short circuit   | 5 blink every $2$ sec. |
| [20]    | Loc/Ser switch moved   | 6 blink every 2 sec.   |
| [40]    | Overtemperature        | 7 blink every 2 sec.   |
| [80]    | Overcurrent in Protect | 8 blink every 2 sec.   |
|         |                        | (Continuous)           |

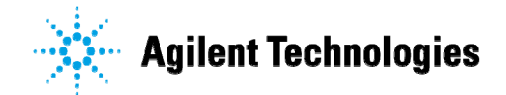

#### Vacuum Products Division

Dear Customer,

Thank you for purchasing an Agilent vacuum product. At Agilent Vacuum Products Division we make every effort to ensure that you will be satisfied with the product and/or service you have purchased.

As part of our Continuous Improvement effort, we ask that you report to us any problem you may have had with the purchase or operation of our products. On the back side you find a Corrective Action request form that you may fill out in the first part and return to us.

This form is intended to supplement normal lines of communications and to resolve problems that existing systems are not addressing in an adequate or timely manner.

Upon receipt of your Corrective Action Request we will determine the Root Cause of the problem and take the necessary actions to eliminate it. You will be contacted by one of our employees who will review the problem with you and update you, with the second part of the same form, on our actions.

Your business is very important to us. Please, take the time and let us know how we can improve.

Sincerely.

Giampaolo LEVI

Vice President and General Manager Agilent Vacuum Products Division

Note: Fax or mail the Customer Request for Action (see backside page) to Agilent Vacuum Products Division (Torino) – Quality Assurance or to your nearest Agilent representative for onward transmission to the same address.

#### **CUSTOMER REQUEST FOR CORRECTIVE / PREVENTIVE / IMPROVEMENT ACTION**

TO: AGILENT VACUUM PRODUCTS DIVISION TORINO - QUALITY ASSURANCE

FAX N°: XXXX-011-9979350

ADDRESS: AGILENT TECHNOLOGIES ITALIA S.p.A. - Vacuum Products Division -Via F.lli Varian, 54 – 10040 Leinì (TO) – Italy

vpd-qualityassurance\_pdl-ext@agilent.com E-MAIL:

| NAME                    | COMPA                       | NY              | FUNCTION                        |                 |
|-------------------------|-----------------------------|-----------------|---------------------------------|-----------------|
|                         |                             |                 |                                 |                 |
| ADDRESS:                |                             |                 |                                 |                 |
| TEL. N° :               |                             | FAX N° :        |                                 | _               |
| E-MAIL:                 |                             |                 |                                 |                 |
| PROBLEM / SUG           | GESTION :                   |                 |                                 |                 |
|                         |                             |                 |                                 |                 |
|                         |                             |                 |                                 |                 |
|                         |                             |                 |                                 |                 |
| REFERENCE INF<br>etc.): | ORMATION (model n°, serial  | n°, ordering in | formation, time to failure afte | r installation, |
|                         |                             |                 |                                 |                 |
|                         |                             |                 |                                 |                 |
|                         |                             |                 | DATE                            |                 |
| CORRECTIVE AC           | TION PLAN / ACTUATION<br>D) |                 | LOG N°                          |                 |
|                         |                             |                 |                                 |                 |
|                         |                             |                 |                                 |                 |
| ·                       |                             |                 |                                 |                 |
|                         |                             |                 |                                 |                 |

XXX = Code for dialing Italy from your country (es. 01139 from USA; 00139 from Japan, etc.)

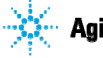

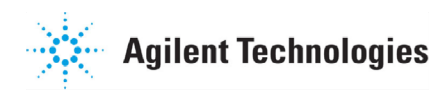

### Vacuum Products Division Instructions for returning products

Dear Customer:

Please follow these instructions whenever one of our products needs to be returned.

- Complete the attached Request for Return form and send it to Agilent Technologies (see below), taking particular care to identify all products that have pumped or been exposed to any toxic or hazardous materials.
- After evaluating the information, Agilent Technologies will provide you with a Return Authorization (RA) number via email or fax, as requested.

Note: Depending on the type of return, a Purchase Order may be required at the time the Request for Return is submitted. We will quote any necessary services (evaluation, repair, special cleaning, eg).

#### 3) Important steps for the shipment of returning product:

- Remove all accessories from the core product (e.g. inlet screens, vent valves).
- · Prior to shipment, drain any oils or other liquids, purge or flush all gasses, and wipe off any excess residue.
- If ordering an Advance Exchange product, please use the packaging from the Advance Exchange to return the defective product.
- Seal the product in a plastic bag, and package product carefully to avoid damage in transit. You are responsible for loss or damage in transit.
- Agilent Technologies is not responsible for returning customer provided packaging or containers.
- Clearly label package with RA number. Using the shipping label provided will ensure the proper address and RA number are on the package. Packages shipped to Agilent without a RA clearly written on the outside cannot be accepted and will be returned.
- 4) Return only products for which the RA was issued.
- 5) Product being returned under a RA must be received within 15 business days.
- 6) Ship to the location specified on the printable label, which will be sent, along with the RA number, as soon as we have received all of the required information. Customer is responsible for freight charges on returning product.
- 7) Return shipments must comply with all applicable Shipping Regulations (IATA, DOT, etc.) and carrier requirements.

#### RETURN THE COMPLETED REQUEST FOR RETURN FORM TO YOUR NEAREST LOCATION:

| EUROPE: NORTH AMERICA:       |                                   | PACIFIC RIM:                            |  |
|------------------------------|-----------------------------------|-----------------------------------------|--|
| Fax: 00 39 011 9979 330      |                                   |                                         |  |
| Fax Free: 00 800 345 345 00  | Fax: 1 781 860 9252               | please visit our website for individual |  |
| Toll Free: 00 800 234 234 00 | Toll Free: 800 882 7426, Option 3 | office information                      |  |
| vpt-customercare@agilent.com | <u>vpl-ra@agilent.com</u>         | http://www.agilent.com                  |  |

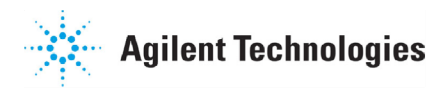

#### Vacuum Products Division Request for Return Form (Health and Safety Certification)

Please read important policy information on Page 3 that applies to all returns.

#### 1) CUSTOMER INFORMATION

| Company Name:                 | Contact Name:                            |
|-------------------------------|------------------------------------------|
| Tel: Email:                   | Fax:                                     |
| Customer Ship To:             | Customer Bill To:                        |
|                               |                                          |
|                               |                                          |
|                               |                                          |
| Europe only: VAT reg. Number: | USA/Canada only: 🔲 Taxable 🗌 Non-taxable |

#### 2) PRODUCT IDENTIFICATION

| Product Description | Agilent P/N | Agilent S/N | Original Purchasing Reference |
|---------------------|-------------|-------------|-------------------------------|
|                     |             |             |                               |
|                     |             |             |                               |
|                     |             |             |                               |

#### 3) TYPE OF RETURN (Choose one from each row and supply Purchase Order if requesting a billable service)

| <b>3A</b> . | Non-Billable | Billable     | New PO # (hard copy m | nust be submitted | with this form): |                   |
|-------------|--------------|--------------|-----------------------|-------------------|------------------|-------------------|
| <b>3B</b> . | Exchange Re  | pair Upgrade | Consignment/Demo      | Calibration       | Evaluation       | Return for Credit |

#### 4) HEALTH and SAFETY CERTIFICATION

| AGILENT TECHNOLOGIES CANNOT ACCEPT ANY PRODUCTS CONTAMINATED WITH BIOLOGICAL OR EXPLOSIVE HAZARDS,<br>RADIOACTIVE MATERIAL, OR MERCURY AT ITS FACILITY.<br>Call Agilent Technologies to discuss alternatives if this requirement presents a problem.                                                                                                    |  |  |  |  |  |  |  |  |  |
|----------------------------------------------------------------------------------------------------|--|--|--|--|--|--|--|--|--|
| The equipment listed above (check one):         HAS NOT pumped or been exposed to any toxic or hazardous materials. OR         HAS pumped or been exposed to the following toxic or hazardous materials. If this box is checked, the following information must also be filled out. Check boxes for all materials to which product(s) pumped or was exposed:                                                          |  |  |  |  |  |  |  |  |  |
| Toxic Corrosive Reactive Flammable Explosive Biological Radioactive                                                                                                    |  |  |  |  |  |  |  |  |  |
| List all toxic/hazardous materials. Include product name, chemical name, and chemical symbol or formula:                                                                                                    |  |  |  |  |  |  |  |  |  |
| NUTE: It a product is received at Agilent which is contaminated with a toxic or hazardous material that was not disclosed, the customer will be held responsible for all costs incurred to ensure the safe handling of the product, and is liable for any harm or injury to Agilent employees as well as to any third party occurring as a result of exposure to toxic or hazardous materials present in the product. |  |  |  |  |  |  |  |  |  |
| Print Name: Authorized Signature: Date:                                                                                                    |  |  |  |  |  |  |  |  |  |
| 5) FAILURE INFORMATION:                                                                                                    |  |  |  |  |  |  |  |  |  |
| Failure Mode (REQUIRED FIELD. See next page for suggestions of failure terms):                                                                                                    |  |  |  |  |  |  |  |  |  |
| Detailed Description of Malfunction: (Please provide the error message)                                                                                                    |  |  |  |  |  |  |  |  |  |
| Application (system and model):                                                                                                    |  |  |  |  |  |  |  |  |  |

l understand and agree to the terms of Section 6, Page 3/3. Print Name: Authorized Signature: ...... Date:

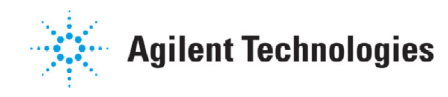

#### Vacuum Products Division Request for Return Form (Health and Safety Certification)

#### Please use these Failure Mode to describe the concern about the product on Page 2.

| TUKBU PUMPS and TUKBU CUNTKULLEKS                 |                         |                |                         |                |                       |  |  |  |  |  |
|---------------------------------------------------|-------------------------|----------------|-------------------------|----------------|-----------------------|--|--|--|--|--|
| APPARENT DEFECT/MALFUNCTION F                     |                         |                | 10N                     | PARAMETERS     |                       |  |  |  |  |  |
| - Does not start - Noise                          |                         | - Vertical     |                         | Power:         | Rotational Speed:     |  |  |  |  |  |
| - Does not spin freely - Vibrations               |                         | -Horizontal    |                         | Current        | Inlet Pressure:       |  |  |  |  |  |
| - Does not reach full speed -Leak                 |                         | -Upside-down   |                         | Temp 1:        | Foreline Pressure:    |  |  |  |  |  |
| - Mechanical Contact                              | -Overtemperature        | -Other         | :                       | Temp 2:        | Purge flow:           |  |  |  |  |  |
| - Cooling defective -Clogging                     |                         | OPERATING TIME |                         | OPERATING TIME | E:                    |  |  |  |  |  |
| ION                                               | PUMPS/CONTROLLERS       |                | VALVES/COMPONENTS       |                |                       |  |  |  |  |  |
| - Bad feedthrough - Poor vacuum                   |                         |                | - Main sea              | il leak        | - Bellows leak        |  |  |  |  |  |
| - Vacuum leak - High voltage problem              |                         |                | - Solenoid failure      |                | - Damaged flange      |  |  |  |  |  |
| - Error code on display - Other                   |                         |                | - Damaged sealing area  |                | -Other                |  |  |  |  |  |
|                                                   | LEAK DETECTORS          | INSTRUMENTS    |                         |                |                       |  |  |  |  |  |
| Cannot calibrate     -No zero/high backround      |                         |                | - Gauge tu              | be not working | - Display problem     |  |  |  |  |  |
| - Vacuum system unstable - Cannot reach test mode |                         |                | - Communication failure |                | - Degas not working   |  |  |  |  |  |
| - Failed to start - Other                         |                         |                | - Error code on display |                | - Other               |  |  |  |  |  |
| SCROLL AND ROTARY                                 | DIFFUSION PUMPS         |                |                         |                |                       |  |  |  |  |  |
| - Pump doesn't start                              | - Noisy pump (describe) |                | - Heater fa             | ailure         | - Electrical problem  |  |  |  |  |  |
| - Doesn't reach vacuum - Over temperature         |                         |                | - Doesn't reach vacuum  |                | - Cooling coil damage |  |  |  |  |  |
| - Pump seized - Other                             |                         |                | - Vacuum leak           |                | - Other               |  |  |  |  |  |

**FURBO PUMPS and TURBO CONTROLLERS** 

#### Section 6) ADDITIONAL TERMS

#### Please read the terms and conditions below as they apply to all returns and are in addition to the Agilent Technologies Vacuum Product Division – Products and Services Terms of Sale.

- Customer is responsible for the freight charges for the returning product. Return shipments must comply with all
  applicable Shipping Regulations (IATA, DOT, etc.) and carrier requirements.
- Customers receiving an Advance Exchange product agree to return the defective, rebuildable part to Agilent Technologies within 15 business days. <u>Failure to do so, or returning a non-rebuildable part (crashed), will result in an invoice for the</u> <u>non-returned/non-rebuildable part.</u>
- Returns for credit toward the purchase of new or refurbished Products are subject to prior Agilent approval and may incur a restocking fee. Please reference the original purchase order number.
- Units returned for evaluation will be evaluated, and a quote for repair will be issued. If you choose to have the unit
  repaired, the cost of the evaluation will be deducted from the final repair pricing. A Purchase Order for the final repair price
  should be issued within 3 weeks of quotation date. Units without a Purchase Order for repair will be returned to the
  customer, and the evaluation fee will be invoiced.
- A Special Cleaning fee will apply to all exposed products per Section 4 of this document.
- If requesting a calibration service, units must be functionally capable of being calibrated.

#### United States Agilent Technologies Vacuum Products Division 121 Hartwell Avenue Lexington, MA 02421 - USA Tel.: +1 781 861 7200 Fax: +1 781 860 5437 Toll-Free: +1 800 882 7426

#### **Benelux**

#### Agilent Technologies Netherlands B.V. Vacuum Products Division

Herculesweg 8 4338 PL Middelburg The Netherlands Tel.: +31 118 671570 Fax: +31 118 671569 Toll-Free: 00 800 234 234 00

#### <u>Canada</u>

#### Central coordination through: Agilent Technologies

Vacuum Products Division 121 Hartwell Avenue Lexington, MA 02421 - USA Tel.: +1 781 861 7200 Fax: +1 781 860 5437 Toll-Free: +1 800 882 7426

#### <u>China</u>

#### Agilent Technologies (China) Co. Ltd Vacuum Products Division No.3, Wang Jing Bei Lu,

 No.5, Wang Sing Ber Lu,

 Chao Yang District,

 Beijing, 100102

 China

 Tel.: +86 (10) 6439 7718

 Toll-Free: 800 820 6556

 France

 Agilent Technologies France

 Vacuum Products Division

 7 Avenue des Tropiques

 Z.A. de Courtaboeuf - B.P. 12

 91941 Les Ulis cedex - France

 Fel.: +33 (0) 1 69 86 38 84

 Fax: +33 (0) 1 69 86 29 88

#### Toll free: 00 800 234 234 00 Germany and Austria

#### Agilent Technologies

# Vacuum Products Division Alsfelder Strasse 6\_Postfach 11 14 35 64289 Darmstadt – Germany Tel.: +49 (0) 6151 703 353 Fax: +49 (0) 6151 703 302 Toll free: 00 800 234 234 00

#### Sales and Service Offices

#### India Agilent Technologies India Pvt. Ltd.

Vacuum Product Division G01. Prime corporate Park, 230/231, Sahar Road, Opp. Blue Dart Centre, Andheri (East), Mumbai – 400 099.India Tel: +91 22 30648287/8200 Fax: +91 22 30648250 Toll Free: 1800 113037 Italy

#### Agilent Technologies Italia S.p.A. Vacuum Products Division

Via F.Ili Varian, 54 10040 Leini, (Torino) - Italy Tel.: +39 011 997 9111 Fax: +39 011 997 9350 Toll-Free: 00 800 234 234 00

#### <u>Japan</u>

#### Agilent Technologies Japan, Ltd.

Vacuum Products Division 8th Floor Sumitomo Shibaura Building 4-16-36 Shibaura Minato-ku Tokyo 108-0023 - Japan Tel.: +81 3 5232 1253 Fax: +81 3 5232 1710 Toll-Free: 0120 655 040

#### Korea

#### Agilent Technologies Korea, Ltd. Vacuum Products Division

Shinsa 2nd Bldg. 2F 966-5 Daechi-dong Kangnam-gu, Seoul Korea 135-280 Tel.: +82 2 3452 2452 Fax: +82 2 3452 2451 Toll-Free: 080 222 2452

#### Mexico

Agilent Technologies Vacuum Products Division Concepcion Beistegui No 109 Col Del Valle C.P. 03100 – Mexico, D.F. Tel.: +52 5 523 9465 Fax: +52 5 523 9472

#### Singapore

Agilent Technologies Singapore Pte. Ltd, Vacuum Products Division Agilent Technologies Building, 1 Yishun Avenue 7, Singapore 768923 Tel : (65) 6215 8045 Fax : (65) 6754 0574

© Agilent Technologies, Inc. 2011

Printed in ITALY 05/2011 Publication Number: 87-900-117-01 (D)

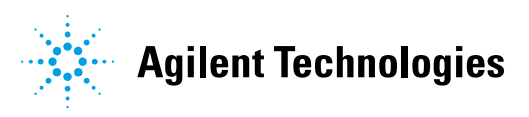

#### Southeast Asia

#### Agilent Technologies Sales Sdn Bhd Vacuum Products Division

Unit 201, Level 2 uptown 2, 2 Jalan SS21/37, Damansara Uptown 47400 Petaling Jaya, Selangor, Malaysia Tel : +603 7712 6106 Fax: +603 6733 8121 **Taiwan** 

#### Agilent Technologies Taiwan Limited Vacuum Products Division (3F)

20 Kao-Shuang Rd., Pin-Chen City, 324 Taoyuan Hsien , Taiwan, R.O.C. Tel. +886 34959281 Toll Free: 0800 051 342

#### UK and Ireland

Agilent Technologies UK, Ltd. Vacuum Products Division 6 Mead Road Oxford Industrial Park Yarnton, Oxford OX5 10U – UK Tel.: +44 (0) 1865 291570 Fax: +44 (0) 1865 291571 Toll free: 00 800 234 234 00

#### Other Countries

#### Agilent Technologies Italia S.p.A. Vacuum Products Division

Via F.lli Varian, 54 10040 Leini, (Torino) -Italy Tel.: +39 011 997 9111 Fax: +39 011 997 9350 Toll-Free: 00 800 234 234 00

#### **Customer Support & Service**

#### NORTH AMERICA:

Toll Free: 800 882 7426, Option 3 vpl-ra@agilent.com EUROPE: Toll Free: 00 800 234 234 00 vpt-customercare@agilent.com PACIFIC RIM: please visit our website for individual office information http://www.agilent.com

#### Worldwide Web Site, Catalog and Order On-line:

www.agilent.com Representative in most countries 12/10